Manual de Usuario

Sistema de Declaración de Emisiones de COMPONENTES ORGANICOS VOLATILES [COV]

DICEMBRE – 2010

# TABLA DE CONTENIDO

| Manual de Usuario                                                              | 1  |
|--------------------------------------------------------------------------------|----|
| Sistema de Declaración de Emisiones de COMPONENTES ORGANICOS VOLATILE<br>[COV] | S  |
| TABLA DE CONTENIDO                                                             | 2  |
| Introducción                                                                   | 3  |
| 1- Descripción general del sistema                                             | 3  |
| 2. Acceso al sistema                                                           | 3  |
| 2.1. Solicitud de nuevo establecimiento.                                       | 4  |
| 2.2 Descargar el manual de usuarios de COV.                                    | 5  |
| 3. Administrador de establecimientos                                           | 6  |
| 3.1 Selección del establecimiento                                              | 6  |
| 3.2 Selección de la Declaración                                                | 6  |
| 4. Administrador de usuarios                                                   | 7  |
| 4.1 Administrador de laboratorios de medición del establecimiento              | 8  |
| 5. Formularios de ingreso de la declaración                                    | 8  |
| 5.1 Formulario 1. Datos de la empresa y el establecimiento                     | 11 |
| 5.1.1 Solicitar modificar los datos.                                           | 12 |
| 5.1.1.1 Formularios de Ingreso de la declaración.                              | 12 |
| 5.1.1.2 Ingresar los datos                                                     | 13 |
| 5.1.1.3 Enviar los datos a la autoridad                                        | 14 |
| 5. 2. Formulario 2. Definir todas las actividades industriales                 | 15 |
| 5.2.1 Selección o creación de la actividad económica dentro del formulario 2   | 15 |
| 5.2.2 Ingreso de datos de actividad al sistema                                 | 19 |
| 5.2.3 Declaración de Tipos de Operación en el formulario 2                     | 23 |
| 5.3. Formulario 3B                                                             | 25 |
| 5.4. Declaración de Empresas Distribuidoras de Solventes                       | 27 |
| 5.5 Formulario 4. Declaración de estimaciones de COV                           | 28 |
| 5.5.1 Caso balance de masa                                                     | 28 |
| 5.5.2. Caso estanques de almacenamiento de combustibles                        | 29 |

## Introducción

El presente manual tiene por objetivo guiarlo en el correcto uso del sistema de declaración de emisiones de emisiones por Componentes Orgánicos Volátiles.

## 1- Descripción general del sistema

El presente sistema tiene por propósito facilitar la de declaración de emisiones de compuestos orgánicos volátiles (COV) para el sector industrial y comercial de la Región Metropolitana que permita mejorar la información disponible para avanzar en el control del sector. El sistema de declaración de emisiones de COV se implementará como una extensión del sistema actualmente en operación desarrollado para la declaración de emisiones exigidas por el DS 138/2005 del MINSAL.

## 2. Acceso al sistema

Para acceder al sistema se requiere acceso a Internet, un navegador compatible con Javascript, tales como Internet Explorer 6 o superior, Mozilla FireFox 3.0 o superior, entre otros.

| F138<br>Declaración de Em | isiones de Fuentes Fijns                             |
|---------------------------|------------------------------------------------------|
| Nuevo estableo            | cimiento Recuperar Clave de Acceso Manual de Usuario |
|                           | AUTENTIFICACIÓN<br>Usuario<br>Clave<br>INGRESAR      |
| F139 SISTEMA DE DECLA     | BRACION DE EMISIONES DE FUENTES FIJAS                |

Una vez accedido al portal usted tendrá a su disposición, las opciones de emitir una solicitud de nuevo establecimiento, descargar el manual de usuario, link a sitios relacionados y el acceso al sistema luego de ingresar un usuario y clave válidos.

|                                                                                                    |                                        |                                 |           |                 |            |                    |                         |            | VOLVER       |
|----------------------------------------------------------------------------------------------------|----------------------------------------|---------------------------------|-----------|-----------------|------------|--------------------|-------------------------|------------|--------------|
| An USOBEL LA EMPRESA  A. USOBEL SA EMPRESA  A. USOBEL SA EMPRESA  A. USOBEL SA EMPRESA  A. USOBEL SA EMPRESA  A SUB CONTINUE  A SUB CONTINUE                                                                                                    |                                        |                                 |           |                 |            | Envia              | ar Solioitud a la autor | Idad VALID | AR LOS DATOS |
| Al USE LE LE LE MARCESA<br>I lest in genitie de semises<br>Plet i genitie de semises<br>Plet i genitie autour de tenteur<br>dense genitie de semises<br>Plet i genitie i genitie i genitie de la empresa<br>Plet i genitie i genitie i genitie de la empresa<br>Plet i genitie i genitie de la empresa<br>Plet i genitie i genitie i genitie de la empresa<br>Plet i genitie i genitie i genitie de la empresa<br>Plet i genitie i genitie                                 |                                        | 100544                          |           |                 |            |                    |                         |            |              |
| Net       -       BUBDAR       Norriers de hentades         Nets e septilizés       Apailiés materies       Apailiés materies         2. Identificación del representante legal de las empresas       -       -         1 Nacional del representante legal de las empresas       -       -         1 Nacional del representante legal de las empresas       -       -         1 Nacional del representante legal de las empresas       -       -         1 Nacional del representante legal de las empresas       -       Nomes         1 Nacional del representante legal de las empresas       -       Nomes         1 Nacional del representante legal de las empresas       -       Nomes         1 Nacional de las CA BA MATRIZ       -       Nomes       -         2. Ubbosolon de las CA BA MATRIZ       -       -       -         1 Contractor de Verdélisemente       NACimes       -       -         1 Contractor de Verdélisemente       -       -       -         1 Nomes       -       -       -       -         2 Ublosolon del estableolmiento       -       -       -       -         Nacional estableolmiento       -       -       -       -       -         2 Ublosolon del representante legal de estableolmiento <t< th=""><th>1.1. Identificación o</th><th>de la empresa</th><th></th><th></th><th></th><th></th><th></th><th></th><th></th></t<>                                                                                                    | 1.1. Identificación o                  | de la empresa                   |           |                 |            |                    |                         |            |              |
| Nach or specified         Apsiliado matemo           2. Identificación del representante legal de la empresa                                                                                                    | m) Heat                                |                                 | ]-[       | BUSCAR          |            | Nombre de fantasis | •                       |            |              |
| entione  2. Lidentificación del representante legal de la empresa  3. Lidentificación del representante legal del sampresa  4. Lidentificación del representante legal del establecimiento  2. Ubico lugae  4. Lidentificación del representante legal del establecimiento  3. Lidentificación del representante legal del establecimiento  3. Lidentificación del representante legal del establecimiento  3. Lidentificación del representante legal del establecimiento  3. Lidentificación del representante legal del establecimiento  3. Lidentificación del representante legal del establecimiento  3. Lidentificación del representante legal del establecimiento  4. Lidentificación del representante legal del establecimiento  4. Lidentificación del representante legal del establecimiento  4. Lidentificación del representante legal del establecimiento  5. Lidentificación del representante legal del establecimiento  5. Lidentificación del representante legal del est                                                                                                   | ") Rezón o spellido<br>setemo          |                                 |           |                 |            | Apellido insterno  |                         |            |              |
| 2. identificación del representante legal de la empresa<br>1944 - (°) Ap. interno<br>1944 - (°) Ap. interno<br>1944 - (°) Ap. interno<br>1944 - (°) Ap. interno<br>2. Ubicación de la CABA MATRIZ<br>2. Ubicación de la CABA MATRIZ<br>2. Ubicación del so CABA MATRIZ<br>2. Ubicación del so CABA MATRIZ<br>2. Ubicación del so CABA MATRIZ<br>2. Ubicación del so CABA MATRIZ<br>2. Ubicación del so CABA MATRIZ<br>2. Ubicación del so CABA MATRIZ<br>2. Ubicación del so CABA MATRIZ<br>2. Ubicación del so CABA MATRIZ<br>2. Ubicación del so CABA MATRIZ<br>3. Identificación del establecimiento<br>1. Octor del so CABA MATRIZ<br>2. Ubicación del establecimiento<br>1. Octor del establecimiento<br>2. Ubicación del establecimiento<br>3. Identificación del representante legal del establecimiento<br>1. Octor la contra del establecimiento<br>3. Identificación del representante legal del establecimiento<br>1. Octor la contra del establecimiento<br>3. Identificación del representante legal del establecimiento<br>1. Octor la contra del establecimiento<br>1. Octor la contra del establecimiento<br>3. Identificación del representante legal del establecimiento<br>1. Octor la contra del establecimiento<br>1. Octor la contra del establecimiento<br>3. Identificación del representante legal del establecimiento<br>1. Octor la contra del establecimiento<br>1. Octor la contra del establecimiento<br>3. Identificación del representante legal del establecimiento<br>1. Octor la contra del establecimiento<br>1. Octor la contra del establecimiento<br>3. Identificación del representante legal del establecimiento<br>1. Octor la contra del establecimiento<br>1. Octor la contra del establecimiento<br>3. Identificación del representante legal del establecimiento<br>1. Octor la contra del establecimiento<br>1. Octor la contra del establecimiento<br>1. Octor la contra del establecimiento<br>1. Octor la contra del establecimiento<br>1. Octor la contra del establecimiento<br>1. Octor la contra del representante legal del establecimiento<br>1. Octor la contra del establecimiento<br>1. Octor la contra del establecimiento<br>1. Octor la contra del establecimiento | Vombrev                                |                                 |           |                 |            |                    |                         |            |              |
| Not         (*) Ap. Polemo         (*) Ap. Rotemo           Nerrine                                                                                                    | 1.2. Identificación d                  | del representante               | legal de  | la empresa      |            |                    |                         |            |              |
| Nortice         Normeo           Callie o Logar         Aalain         Pono         Pate           Alain         Pono         Pate         Pate           Alain         Pono         Pate         Pate           Alain         Pono         Pate         Pate           Alain         Pono         Pate         Pate           Alain         Normeo         Pate         Pate           Oldino logar         Alain         Pono         Pate           Alain         Pono         Pate         Pono           Nortine         Pono         Pono         Pono           Nortine         Pono         Pono         Pono           Nortine         Pono         Pono         Pono           Nortine         Pono         Pono         Pono           Statistopoin del estableoimiento         Pono         Pono         Pono           Statistopoin del estableoimiento         Pono         Pono         Pono         Pono           Statistopoin del estableoimiento         Pono         Pono         Pono         Pono         Pono         Pono         Pono         Pono         Pono         Pono         Pono         Pono         Pono         Po                                                                                                    | 7) Rut                                 |                                 | ]-[       | (1) Ap. Pater   | no         |                    | (*) Ap. Materno         |            |              |
| Caline o Lugar       Numeo         Anien       Pono       Pask         Muit                                                                                                    | ") Nombre                              |                                 |           |                 |            |                    |                         |            |              |
| Alain     Pano     Fax       Neil     .                                                                                                    | ) Celle o Luger                        |                                 |           |                 |            |                    | Número                  |            |              |
| Neil   3. Ubiosolon de la CA SA MATRIZ   1 Calle o lugar   1 Calle o lugar   1 Calle o lugar   Attine     Attine     Nortine     1 Calle o lugar     Nation     Nation <td>Comuna</td> <td>Alaén</td> <td>_</td> <td>Fono</td> <td></td> <td></td> <td>Fas</td> <td></td> <td></td>                                                                                                    | Comuna                                 | Alaén                           | _         | Fono            |            |                    | Fas                     |            |              |
|                                                                                                    | t Mari                                 |                                 | _         |                 |            |                    |                         |            |              |
| a. outpetition for a lock in MATTINE           Other is logar           Asia           Asia           (1) Coord Isite           Asia           (1) Coord Isite           Asia           (1) Coord Isite           Asia           (1) Coord Isite           Use Isign Solon del representante legal del estableolmiento           Notrine           (2) Asia           (2) Asia           (3) Asia           (2) Asia           (3) Asia           (4) Asia           (1) Asia           (2) Asia           (3) Asia           (4) Asia                                                                                                    | 1 1 Ublanalán da l                     | - CA SA MATO'T                  |           |                 |            |                    |                         |            |              |
| Comune Asin     Asin     Asin     I Identificación del establecimiento     Neil     2. Ubiosolón del establecimiento     Vali e lugar     2. Ubiosolón del establecimiento     Vali e lugar     Atain     (°) Coord Inde     Union     (°) Coord Inde     (°) Coord Inde     (°) Apr. Matemo <t< td=""><td>na, ubicación de la</td><td>a GA SA MAIRIZ</td><td></td><td></td><td>NATINE</td><td>_</td><td></td><td></td><td></td></t<>                                                                                                    | na, ubicación de la                    | a GA SA MAIRIZ                  |           |                 | NATINE     | _                  |                         |            |              |
| ATOS DEL ESTABLECIMIENTO                                                                                                    | ) Comuna                               | Atalin                          |           |                 |            |                    |                         |            |              |
| Artos DELESTABLECIMIENTO Artos DELESTABLECIMIENTO I Marine I Jenne Pono Pigina Wild I Jenne Pigina Wild I Jenne Pigina Wild I Jenne Pigina Wild I Jenne Pigina Wild I Jenne Pigina Wild I Jenne Pigina Wild I Jenne Pigina Wild I Jenne Pigina Vild I Jenne Pigina Vild I                                                                                                    |                                        |                                 |           |                 |            |                    |                         |            |              |
| Nombre         Prono           sx         Plagma Wieb           Weil         Plagma Wieb           2. Ubiosolion del estableoimiento         Nombre           Colle o lugar         Nombre           Comuna         Asien         (°) Coord bale           Ibduín         (°) Coord bale         Ibduín           S. Identificación del representante legal del estableoimiento         Ibduín           Johnen         (°) Ap. Patemo         Nomen           S. Identificación del representante legal del estableoimiento         (°) Ap. Patemo         (°) Ap. Matemo           Johnen         (°) Ap. Patemo         (°) Ap. Matemo         (°) Ap. Matemo           Idational del representante legal del estableoimiento         (°) Ap. Matemo         (°) Ap. Matemo           Nombre         (°) Ap. Patemo         (°) Ap. Matemo         (°) Ap. Matemo           Idational del encargado técnico del proyecto         Pasc         (°) Ap. Matemo           Neal         (°) Ap. Pasc         Pasc         (°) Ap. Pasc                                                                                                    | DATOS DEL EST<br>1. Identificación del | ABLECIMIENT(<br>exteblecimiento | 0         |                 |            |                    |                         |            |              |
| sx     Pigmx Web       Mail     Image: Stableoimiento       2. Ubiosolón del estableoimiento     NAmero       Comuna     Asia       Asia     (°) Coord tale       Balancia     (°) Coord tale       Balancia     (°) Coord tale       Balancia     (°) Coord tale       Statisticolón del representante legal del estableoimiento     Image: Statisticolón del representante legal del estableoimiento       Nombre     (°) Ap. Paterio     (°) Ap. Materio       Natin     (°) Ap. Paterio     NAmero       Statisticolón del encorrecto del proyecto     NAmero     Image: Statisticolon del proyecto       Statisticolón del encorrecto del proyecto     Fact     Image: Statisticolon del proyecto       Statisticolón del encorrecto del proyecto     Image: Statisticolon del proyecto     Image: Statisticolon del proyecto       Statisticolon del encorrecto del proyecto     Image: Statisticolon del proyecto     Image: Statisticolon del proyecto       Statisticolon del encorrecto del proyecto     Image: Statisticolon del proyecto     Image: Statisticolon del proyecto       Image: Statisticolon del encorrecto del proyecto     Image: Statisticolon del proyecto     Image: Statisticolon del proyecto       Image: Statisticolon del encorrecto del proyecto     Image: Statisticolon del proyecto     Image: Statisticolon del proyecto                                                                                                    | ") Nombre                              |                                 |           |                 | Fono       |                    |                         |            |              |
| Mail   2. Ubloabion del estableoimiento   2. Ubloabion del estableoimiento   Comuna   Atain   (1) Coord bale   Ibtud   (2) Coord bale   (1) Coord bale   (2) Coord bale   (2) Coord bale   (2) Coord bale   (2) Coord bale   (2) Coord bale   (2) Coord bale   (2) Coord bale   (2) Coord bale   (2) Coord bale   (3) Coord bale   (3) Coord bale   (2) Coord bale   (3) Coord bale   (2) Coord bale   (2) Coord bale   (3) Coord bale   (2) Coord bale   (3) Coord bale   (2) Coord bale   (3) Coord bale   (2) Coord bale   (3) Coord bale   (2) Coord bale   (2) Coord bale   (3) Coord bale   (2) Coord bale   (2) Coord bale   (2) Coord bale   (3) Coord bale   (2) Coord bale   (2) Coord bale   (2) Coord bale   (2) Coord bale   (3) Coord bale   (2) Coord bale   (3) Coord bale   (4) Coord bale   (4) Coord bale   (4) Coord bale   (5) DE ACBIECION DEL BENCE SO                                                                                                    | tax.                                   |                                 |           |                 | Página Web |                    |                         |            |              |
| 2. Ubiosolón del estableolmiento 2. Obieso lugar  2. Ubiosolón del estableolmiento 2. Obieso lugar  2. Obieso lugar  2. Obieso lugar  3. Identificación del representante legal del estableolmiento 3. Identificación del representante legal del estableolmiento 3. Identificación del representante legal del estableolmiento 3. Identificación del representante legal del estableolmiento 3. Identificación del representante legal del estableolmiento 3. Identificación del representante legal del estableolmiento 3. Identificación del representante legal del estableolmiento 3. Identificación del representante legal del estableolmiento 3. Identificación del representante legal del estableolmiento 3. Identificación del representante legal del estableolmiento 3. Identificación del representante legal del estableolmiento 3. Identificación del representante legal del estableolmiento 3. Identificación del encargado teonico del proyecto antore  ago antore  A. DE ACRIBECION DEL PROCE SO                                                                                                    | E Mari                                 |                                 |           |                 |            |                    |                         |            |              |
| 2 Undersonder del establicionismo         NAfmero         Image: Construction of the establicion of the establicion of th                                                                                                    | 0. Ublanelia dal                       |                                 |           |                 |            |                    |                         |            |              |
| Comuns     Assin     (1) Coord Exte       Ethud     (1) Coord Exte       Use     (1) Coord Exte       Use     (1) Coord Exte       Use     (1) Coord Exte       Use     Use       3. Identificación del representante legal del establecomiento       Nombre     (1) Ap. IVierno       Nombre     (1) Ap. IVierno       Oalle o Lugar     (1) Ap. IVierno       Instin     Pono       Mail     Fono                                                                                                    | " Calle o lucar                        | estableoimiento                 |           |                 | NATINERO   | _                  |                         |            |              |
|                                                                                                    | "Comuna                                | Alaén                           | _         |                 | Coord by   |                    |                         |            |              |
| use     Use       3. Identificación del representante legal del establecimiento       1 Mut     - (*) Ap. IVienno       1 Montore     (*) Ap. IVienno       1 Oalte o Lugar     (*) Ap. IVienno       1 Oalte o Lugar     NAmero       anan     Pono       Mail                                                                                                    | Albtud                                 |                                 | -         |                 | Coord Nor  |                    |                         |            |              |
| Identificación del representante legal del establecimiento      Aut                                                                                                    | tuxo                                   |                                 |           |                 | Deturn     |                    |                         |            |              |
| 3. Identificación del representante legal del establecimiento         Northre       (°) Ap. Naterno         Northre       NAtimero         Calle o Lugar       NAtimero         Calle o Lugar       Natimero         Atalin       Pono       Pax         Mail                                                                                                    |                                        |                                 |           |                 |            |                    |                         |            |              |
| 1 Northere         (*) Ap. Fridemo         (*) Ap. Malemo           1 Northere         (*) Ap. Malemo         (*) Ap. Malemo           1 Calle o Lugar         NAtimero         (*) Ap. Malemo           1 Calle o Lugar         NAtimero         (*) Ap. Malemo           1 Calle o Lugar         Natimero         (*) Ap. Malemo           1 Calle o Lugar         Pono         Pax           Mail                                                                                                    | 2.3. Identificación o                  | del representante               | legal del | estableoimiento |            |                    |                         | _          |              |
| Nombre         NAmmo           O alle o Lugar         NAmmo           omuna         Asin         Pono           Mail         Fasc                                                                                                    | ') lout                                |                                 | •         | (*) Ap. Pater   |            |                    | (*) Ap. Materio         |            |              |
| America         Pono         Namerica           America         Pono         Fact           Mail                                                                                                    | ) NOMON                                |                                 |           |                 | -          |                    |                         |            |              |
| Amount     Amount     Pono     Pace       Meet                                                                                                    | , cale o Lugar                         |                                 |           |                 | ·          |                    | NATINETO                |            |              |
| A. Identificación del encargado técnico del proyecto entre ego mel  E DE SCRIPCION DEL PROCESO                                                                                                    | Lomuna                                 | A001                            |           | Pono            |            |                    | Pax                     |            |              |
| Identificación del encargado técnico del proyecto      men      E DE ACREPCION DEL PROCESO                                                                                                    | c wal                                  |                                 |           |                 |            |                    |                         |            |              |
| A DESCRIPCION DEL PROCESO                                                                                                    | 2.4. Identificación o                  | del encargado téc               | ieb ooln  | proyeoto        | _          |                    |                         |            |              |
|                                                                                                    | Normbre                                |                                 |           |                 |            |                    |                         |            |              |
|                                                                                                    | Cargo                                  |                                 |           |                 |            |                    |                         |            |              |
| A DESCRIPCION DEL PROCESO                                                                                                    | timel                                  |                                 |           |                 |            |                    |                         |            |              |
|                                                                                                    |                                        | DEL PROCESO                     |           |                 |            |                    |                         |            |              |

## 2.1. Solicitud de nuevo establecimiento.

#### PASO 1.

#### Verificar empresa

Puede verificar si los datos de la empresa ya estaban previamente ingresados en el sistema. Para ello ingrese el Rut y presione el botón [BUSCAR] en el recuadro [Identificación de la empresa].

#### PASO 2.

#### Ingresar los datos

Si la empresa ya existe en el sistema, entonces podrá ingresar los datos del establecimiento solicitado.

Si la empresa no existe en el sistema, entonces deberá ingresar los datos de la empresa junto con los datos del establecimiento.

#### PASO 3. Validar los datos

Podrá validar los datos antes de enviarlos a la autoridad presionando el botón [Validar los datos].

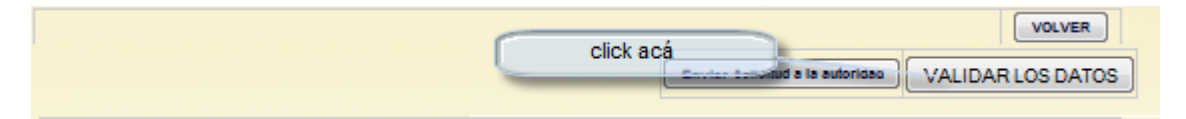

### PASO 4.

#### Enviar la solicitud

Una vez que los datos no tengan errores, podrá enviar la solicitud a la autoridad presionando el botón [Enviar Solicitud a la Autoridad]

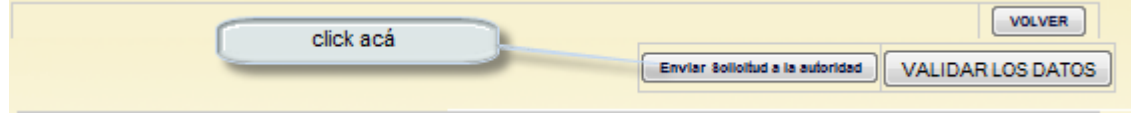

## 2.2 Descargar el manual de usuarios de COV.

Para descargar el manual de usuario deber hacer clic en el link que se muestra en la siguiente imagen.

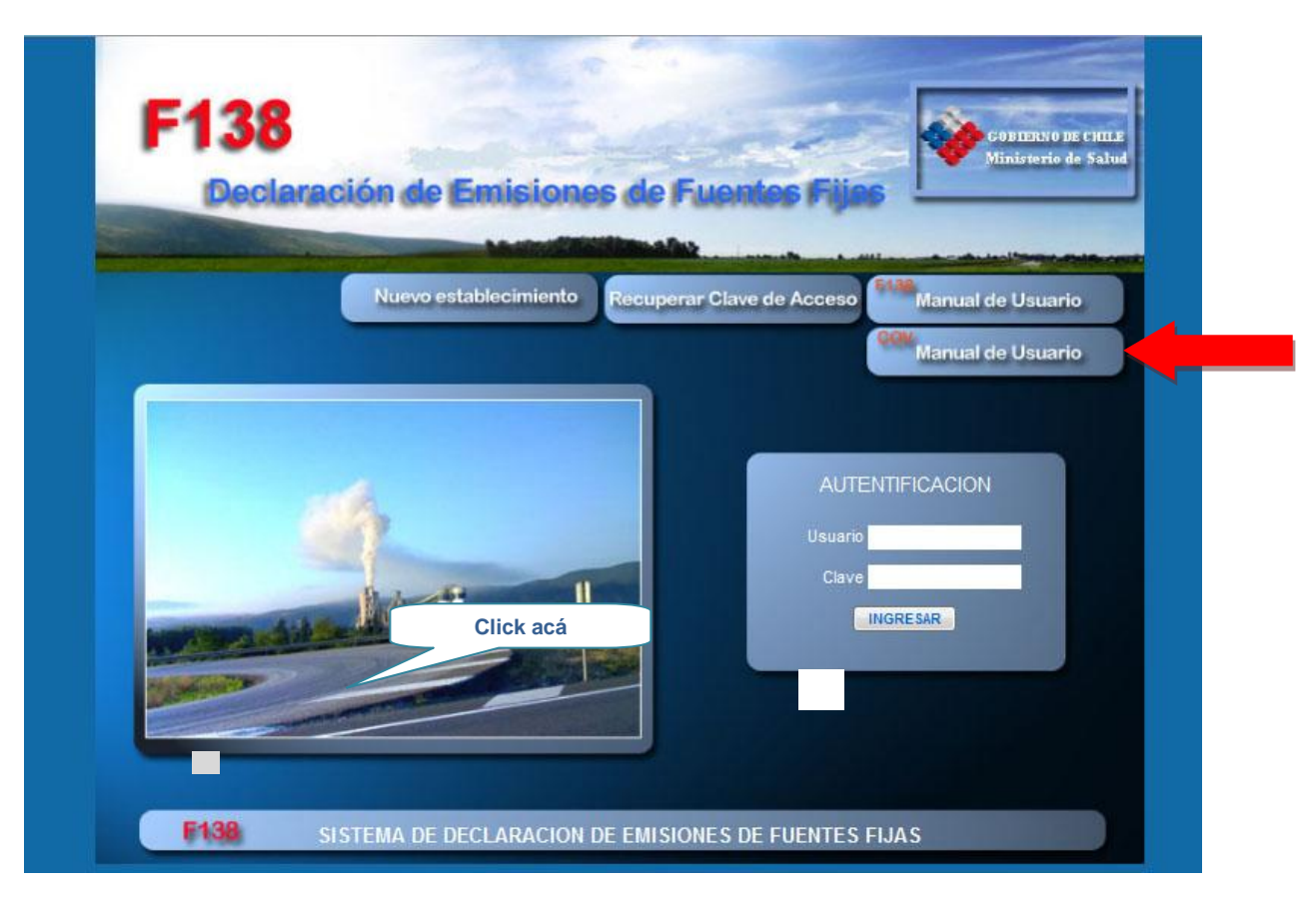

## 3. Administrador de establecimientos

## 3.1 Selección del establecimiento

Una vez ingresado correctamente el identificador de usuario y la clave de acceso, el sistema identifica los establecimientos para los cuales está permitido el acceso del usuario ingresado, desplegando la pantalla siguiente:

| F138                 | Declaración                    | de Emisiones de Fuentes           | Fijas  |       |
|----------------------|--------------------------------|-----------------------------------|--------|-------|
| ESTABLECIMIE         | NTOS EN QUE ESTA A             | ASIGNADO EL USUARIO               | VOL    | VED   |
| USUARIO Administrado | r Establecimiento EIND000010-0 |                                   |        | - Lit |
|                      |                                |                                   |        |       |
|                      | ESTABLECIMIENTO                | S EN QUE ESTA ASIGNADO EL USUARIO |        |       |
| Cli                  | ick acá                        | Dirección                         | Comuna |       |
|                      |                                |                                   |        | Fond  |

En esta pantalla el sistema muestra los establecimientos en lo que está autorizado para operar el usuario ingresado al conectarse. Al hacer click en el lugar indicado en la figura, se despliegan las declaraciones ingresadas por el establecimiento, en la pantalla a continuación.

En esta pantalla el usuario selecciona el establecimiento respecto del cual va a generar o actualizar la declaración previamente existente en el sistema.

## 3.2 Selección de la Declaración

Una vez seleccionado el establecimiento, en la pantalla que se muestra a continuación, se identifica las declaraciones existentes en el sistema para este establecimiento en particular, indicando en el campo "tipo" si la declaración es 138, es de COV o es de ambas. Además se indica por separado el estado de la declaración 138 y el estado de la declaración de COV, ya que estas serán aprobadas en forma diferencia, ya sea por el usuario técnico del 138 o por el administrador técnico de COV respectivamente. En el caso del 138 el usuario técnico accede por este sistema a su sesión de usuario y en el caso de COV el administrador técnico accede a su sección de usuario a través del portal de COV descrito más adelante en este informe.

| F138                               | F138 Declaración de Emisiones de Fuentes Fija |                          |                         |                  |              |                                  |                       |  |  |  |
|------------------------------------|-----------------------------------------------|--------------------------|-------------------------|------------------|--------------|----------------------------------|-----------------------|--|--|--|
| DECLARACION                        | ES DE ESTABL<br>nistrador Esta                | ECIMIENTO<br>Iblecimient | o EIND000010-0          |                  |              |                                  | VOLVER                |  |  |  |
| Adm de USUARI                      | OS DEL ESTABLE                                | CIMIENTO                 | Cambia clave de acceso  | MEDICIONES PR    | ROGRAMADAS   | Lista de Laboratorios Autorizad  | os por la Institución |  |  |  |
| No.                                |                                               |                          | DECLARACION             | S DE ESTABLE     | CIMIENTO     |                                  |                       |  |  |  |
| Nro de registro<br>establecimiento | AÑO<br>DECLARACIÓN                            | TIPO                     | ESTADO DE LA DECLA      | RACIÓN 138       | ESTADO       | DE LA DECLARACIÓN COV            | ACCION                |  |  |  |
| EIND000010-0                       | 2008                                          | F138                     | Recepcionado conforme j | por la autoridad |              | 82-                              |                       |  |  |  |
| EIND000010-0                       | 2009                                          | F138                     | Recepcionado conforme   | por la autoridad |              | 23                               |                       |  |  |  |
| EIND000010-0                       | 2010                                          | F138/COV                 | Recepcionado conforme j | por la autoridad | Rechazado co | n observaciones por la autoridad |                       |  |  |  |

### 4. Administrador de usuarios

![](_page_6_Figure_2.jpeg)

El sistema despliega en el recuadro de la izquierda la lista de usuarios definidos en el establecimiento.

**Agregar un nuevo usuario**. Al presionar el botón [AGREGAR] como se señala en la figura, el sistema despliega en el recuadro de la derecha [DATOS DE USUARIO SELECCIONADO] una ventana para ingresar los datos. Una vez ingresados se debe presionar el boton [GRABAR] para validar y grabar los datos si no hay errores.

**Modificar datos de un usuario preexistente**. Al presionar el botón [M] en el recuadro de la izquierda, frente al usuario que se desea modificart, como se señala en la figura, el sistema despliega en el recuadro de la derecha [DATOS DE USUARIO SELECCIONADO] una ventana con los datos actuales del usuario. Una vez modificados los datos, se debe presionar el boton [GRABAR] para validar y grabar los datos si no hay errores.

**Eliminar usuario preexistente**. Al presionar el botón [E] en el recuadro de la izquierda, frente al usuario que se desea eliminar, como se señala en la figura, el sistema despliega una ventana de confirmación. Una vez confirmada la eliminación, el sistema eleimina el usuario.

#### 4.1 Administrador de laboratorios de medición del establecimiento

Para asignar un laboratorio a un establecimiento, debe seleccionar el laboratorio en la línea correspondiente chequeando la casilla en la columna [SELECCIONAR] y presionar [GRABAR].

| UARIO<br>TABLECIMIENTO | Admini<br>EIND00 | strador Establ<br>0010-0] LAFAR | ecimi<br>GE HO | ENTO EINDO00010-0<br>RMIGONES SUCURSAL ALTO HOSPICIO |          | VOLVER                                                                                          |
|------------------------|------------------|---------------------------------|----------------|------------------------------------------------------|----------|-------------------------------------------------------------------------------------------------|
| _                      |                  | 1.41                            | ORATO          |                                                      | GRABAR   | Asignación de un laboratorio a un                                                               |
| SE                     | LECCIONAR        | RUT                             | Oficia         | Razón Social                                         |          | establecimiento                                                                                 |
|                        |                  | 76462890 - K                    | S              | AAIR ENVIRONMENTAL                                   |          | Para asignar un laboratorio a un establecimie<br>debe seleccionar el laboratorio en la linea    |
|                        |                  | 77173870 - 2                    | S              | AENCO LTDA                                           |          | correspondiente chequeando la casilla en la<br>columna (SELECCIONAR) y presionar                |
|                        |                  | 096920610 - 2                   | S              | AIRON S.A                                            |          | [GRABAR].                                                                                       |
|                        |                  | 12409089 - 5                    | S              | AMBIQUIM                                             |          | De manera similar, para des-seleccionar debe<br>des chemiear la casilla referida y presionar el |
|                        |                  | 7043624 - 8                     | S              | ASITEC                                               |          | boton [GRABAR]                                                                                  |
|                        |                  | 76207060 - K                    | s              | ATIS LTDA.                                           | =        |                                                                                                 |
|                        |                  | 077237300 - 7                   | s              | AYMA LTDA.                                           |          |                                                                                                 |
|                        |                  | 081185000 - 4                   | S              | CESMEC LTDA.                                         |          |                                                                                                 |
|                        |                  | 8415808 - 9                     | S              | CONTROL AMBIENTAL                                    |          |                                                                                                 |
|                        |                  | 76042728 - 4                    | S              | IMPECTA LTDA                                         |          |                                                                                                 |
|                        |                  | 77264620 - 8                    | S              | JHG SERVICIOS AMBIENTALES LTDA.                      |          |                                                                                                 |
|                        |                  | 96577690 - 7                    | S              | LABS & TESTING CHILE S.A.                            |          |                                                                                                 |
|                        |                  | 78155540 - 1                    | S              | PROTERM S.A.                                         |          |                                                                                                 |
|                        |                  | 7834045 - 2                     | S              | ROSA RAMIREZ (MEGAS)                                 |          |                                                                                                 |
|                        |                  | 80914400 - 3                    | S              | S.G.S. CHILE S.A.                                    | <b>.</b> |                                                                                                 |

De manera similar, para des-seleccionar debe des-chequear la casilla referida y presionar el botón [GRABAR].

# ESTA ASIGNACION PERMITIRA QUE EL LABORATORIO PUEDA INGRESAR MEDICIONES (FORMULARIO 4) DE LOS ESTABLECIMIENTOS A LOS CUALES ESTA AUTORIZADO.

## 5. Formularios de ingreso de la declaración

Esta pantalla cuenta con los siguientes formularios:

#### 5.1 Formulario 1:

En este formulario el usuario puede consultar o actualizar la información referente a los datos de la empresa y establecimiento.

Los contenidos de este formulario son idénticos para la declaración del 138 o de COV.

#### 5.2 Formulario 2:

En este formulario se ingresa la información referente a las actividades industriales que se desarrollan en el establecimiento definidas según código CIIU.cl a 6 dígitos. En el caso de los COV, el sistema individualizará del listado de CIIUs, aquellas actividades que corresponden a establecimientos emisores de COV, en cuyo caso el sistema 138 solicitará información específica requerida para la declaración de COV.

Por otra parte, aquellos establecimientos que no pertenezcan a la lista de actividades prioritarias emisoras de COV, el sistema 138 mantendrá las misma funcionalidades que posee actualmente.

Además, en este formulario se declaran los niveles de actividad del establecimiento (materias primas y productos) y en caso de ser un establecimiento emisor de COV se solicitan adicionalmente los residuos generados e información complementaria de contenidos de tipos de solventes en materias primas, productos y residuos. Por último el sistema da la posibilidad en cada caso, que el titular adjunte documentos del tipo: análisis, muestreo, estimaciones o ficha de seguridad, como respaldo a los contenidos de solventes declarados.

Seguidamente, para el caso de operaciones unitarias tradicionales del 138 del tipo calderas, grupos electrógenos, hornos, etc. el formulario permite la declaración de unidades de emisión, ductos de descarga y equipos de control de emisiones. En el caso de actividades emisoras de COV, también será posible declarar en forma individual operaciones unitarias identificando el equipo (unidad de emisión) el sistema de control de emisiones y la chimenea de descarga, en la medida que se generé en el futuro normativa específica para cierto tipo de operaciones unitarias, cuya evaluación de cumplimiento implique declaraciones con este nivel de detalle. No obstante, para el caso más general de actividades emisoras prioritarias de COV, se ha creado como unidad de declaración el "Tipo de operación" la cual maneja información agregada para todas las actividades que pueden ser agrupadas bajo esta tipología con sistemas de control de emisiones equivalentes, también llamado en el sistema como: "Tipo de operación– sistema de control", por ejemplo, en una establecimiento de distribución de solventes, es posible agrupar todas las actividades relacionadas al fraccionamiento de solventes con sistema de carbón activado para el control de emisiones.

#### 5.3 Formulario 3:

En el caso de las operaciones unitarias tradicionales del formulario 138 o en el futuro operaciones unitarias de COV que se declaren en detalle. Se requiere declarar en el formulario número 3 asociado a cada unidad emisora, sus modos y condiciones de operación (consumos de combustibles, materias primas y productos, horas de funcionamiento, ciclos de operación diario y sistema de descarga de emisiones). Por ejemplo se tiene el caso de una unidad de emisión del tipo horno de fundición crisol, el cual puede tener dos modos de operación, los cuales corresponden al horno fundiendo bronce o al horno fundiendo aluminio.

En el caso de establecimientos emisores prioritarios de COV, el formulario 3 se denomina 3A y se genera un nuevo formulario 3B accesible desde el "tipo de operación unitaria" en el cual se declaran las condiciones de operación de las actividades agrupadas bajo esta tipología en el establecimiento. En este se declaran los consumos de materia prima, productos y residuos, las horas y ciclos característicos de funcionamiento.

En este punto es importante aclarar que para un tipo de materia prima, producto o residuo, en este formulario sólo se indican las cantidades ya que su caracterización por contenido de solvente sólo se hace en el formulario 2 en forma global para el establecimiento.

#### 5.4 Formulario 4:

Finalmente en este formulario en general para el 138 se declaran mediciones asociadas a chimeneas o ductos de descarga de emisiones y estimaciones asociadas a un modo de operación de una unidad emisora.

En el caso de establecimientos emisores prioritarios de COV en el formulario 4 se agregará la funcionalidad de entregar estimaciones a nivel de establecimiento para cada tipo de operación–sistema de control identificado. Entregando en este caso un resumen de las emisiones estimadas y la documentación base de cálculo.

## 5.1 Formulario 1. Datos de la empresa y el establecimiento.

En este formulario se permite verificar los datos de la empresa y/o el establecimiento registrados en el sistema (FORMULARIO 1)

Si es necesario realizar modificaciones, este formulario permite enviar la solicitud de cambio a la autoridad.

## 5.1.1 Solicitar modificar los datos.

## 5.1.1.1 Formularios de Ingreso de la declaración.

Verificar los datos de la empresa y/o el establecimiento. (FORMULARIO 1)

| Protection of the local data                                                                                     | Declaración de                                                                                                    | Emision                             | es de Fuen                                           | tes Fijas              |           |
|----------------------------------------------------------------------------------------------------|----------------------------------------------------------------------------------------------------|-------------------------------------|------------------------------------------------------|------------------------|-----------|
| ADMINISTRA                                                                                                    | DOR REGIONAL                                                                                                    |                                     |                                                      | -                      |           |
| JSUARIO                                                                                                    | Administrador Establecimiento EIND000018                                                                                                    | -0                                  |                                                      |                        | DLYER     |
| ifin de declaración                                                                                              | 2005                                                                                                    |                                     |                                                      |                        |           |
|                                                                                                    | 1. 1999.                                                                                                    |                                     |                                                      |                        |           |
|                                                                                                    |                                                                                                    |                                     |                                                      | Solicitar modificación | de delos  |
|                                                                                                    |                                                                                                    |                                     |                                                      |                        | de duiter |
| d Identificantión de l                                                                                           |                                                                                                    |                                     |                                                      |                        | 15        |
| t i isenimosonon de i<br>tut                                                                                     | 83248000 - K                                                                                                    | Nombre de f                         | unturia LAFARGE                                      | E HORMIGONE &          |           |
| tazón o apallido patern                                                                                          | LAFARGE HORMIGONE 8 8. A.                                                                                                    | Apellido m                          | atemo                                                | Click a                | cá para   |
| Acimtoneu                                                                                                    |                                                                                                    |                                     |                                                      | solicita               | r         |
|                                                                                                    |                                                                                                    |                                     |                                                      | modific                | ación de  |
| 1.2 Identificación del                                                                                           | representante legal de la empresa                                                                                                    |                                     |                                                      | datos o                | lel       |
| Aut .                                                                                                    | + En Palama                                                                                                    |                                     | An Deland                                            | estable                | cimiento  |
| Calle o Lugar                                                                                                    |                                                                                                    |                                     | Numero                                               |                        | _         |
| Somuna<br>F Mari                                                                                                 | Fono                                                                                                    |                                     | Pas                                                  |                        |           |
|                                                                                                    | Provide the second second second second second second second second second second second second second second s                                          |                                     |                                                      |                        |           |
|                                                                                                    |                                                                                                    |                                     |                                                      |                        |           |
| 1.3 Ubloación de la C                                                                                            | A BA MATRIZ                                                                                                    |                                     |                                                      |                        |           |
| Calle o lugar                                                                                                    |                                                                                                    | Número                              |                                                      |                        |           |
| Joing Na                                                                                                    |                                                                                                    |                                     |                                                      |                        |           |
|                                                                                                    |                                                                                                    |                                     |                                                      |                        |           |
| Nro de registro del                                                                                              | estableoimiento                                                                                                    |                                     |                                                      |                        |           |
| estableoimiento                                                                                                  | EIND000010-0                                                                                                    |                                     |                                                      |                        |           |
| Nombre                                                                                                    | LAPARGE HORMIGONES SUCURSAL ALTO<br>HOSPICIO                                                                                                    | Fono                                | 57-49059                                             |                        |           |
| Fas                                                                                                    |                                                                                                    | Página Web                          | WWW.LAFARGE.CL                                       |                        |           |
| c mat                                                                                                    |                                                                                                    |                                     |                                                      |                        | _         |
| 1.5 Ublosolón del est                                                                                            | ablecimienio                                                                                                    |                                     |                                                      |                        |           |
|                                                                                                    | SANTA ROSA DE HUARA, PARCELA 32 S/N (CON                                                                                                    | Numero                              |                                                      |                        |           |
| Calle o lugar                                                                                                    |                                                                                                    |                                     | 11                                                   |                        |           |
| Dalle o lugar<br>Domuna                                                                                          | RUTA A-15)<br>13110 - Le Floride                                                                                                    | Coord byte                          | 1                                                    |                        |           |
| Celle o luger<br>Comune<br>Noture                                                                                | RUTA A-16)<br>13110 - Le Floride<br>0                                                                                                    | Coord Exte<br>Coord Norte           | 1                                                    |                        |           |
| Callie o lugar<br>Comuna<br>Albitud<br>Huao                                                                      | RUTA A-10)<br>13110 - Le Floride<br>0<br>19                                                                                                    | Coord Exte<br>Coord Norte<br>Deturn | 1<br>1<br>Indefinido                                 |                        |           |
| Celle o luge<br>Comuna<br>Notud<br>Huso                                                                          | RUTA A-10)<br>13110 - Le Floride<br>0<br>19                                                                                                    | Coord Exte<br>Coord Norte<br>Deturn | 1<br>1<br>Indefinido                                 |                        |           |
| Celle o luger<br>Comune<br>Nistud<br>Nueo<br>1.8 Identificación del                                              | RUTA A-10)<br>13110 - Le Floride<br>0<br>19                                                                                                    | Coord bete<br>Coord Norte<br>Deturn | 1<br>1<br>Indefinido                                 |                        |           |
| Celle o luger<br>Comune<br>Nishud<br>Hueo<br>1.6 Identificación del<br>Ad<br>Konbre                              | RUTA A-19)<br>13110 - Le Floride<br>0<br>19<br>roprosentante legal del establicolmiento<br>094920521 - 1<br>ERICO Ao Memo ZURSIED                        | Coord bate<br>Coord Norte<br>Datum  | 1<br>1<br>Indefinido<br>Ap. Weberro                  | RAHOS                  |           |
| Cellie o lugar<br>Comune<br>Nishud<br>Huao<br>1.6 Identificación del<br>Act<br>Kontre<br>Delle o Lugar<br>Somane | RUTA A-19)<br>13130 - Le Floride<br>0<br>19<br>roprosentante legal del establicolmiento<br>0949226521 - 1<br>ERICO AP. Pdemo ZURSIED<br>AVENIDA VITACURA | Coord Exte<br>Coord North<br>Deturn | 1<br>1<br>Indefinido<br>Ap. Metemo<br>Normero<br>Fac | RAMO5<br>2239          |           |

Si es necesario realizar modificaciones, este formulario permite enviar la solicitud de cambio a la autoridad presionando el botón indicado en la figura.

## 5.1.1.2 Ingresar los datos

Ingrese los nuevos datos en los casilleros correspondientes

|                                                                                                    |                                         |                 |                 |                    |      |                    | Enviar Solicit | ud a la autoridad |                                                                   |
|----------------------------------------------------------------------------------------------------|-----------------------------------------|-----------------|-----------------|--------------------|------|--------------------|----------------|-------------------|-------------------------------------------------------------------|
| DATOS DE LA P                                                                                                   | MPRESA                                  |                 |                 |                    |      |                    |                |                   |                                                                   |
| 1.1 Identificación                                                                                              | de la empresa                           |                 |                 |                    |      |                    |                |                   |                                                                   |
| (*) Rut                                                                                                    | 93248000 - K                            |                 |                 | Nombre de fantasia | LAF  | ARGE HORMIGO       | INES           |                   |                                                                   |
| (*)Razón o apellido<br>paterno                                                                                  | LAFARGE HORMIGONES S. A.                |                 |                 | Apellido materno   |      |                    |                |                   | INSTRUCCIONES DE USO.                                             |
| Nombres                                                                                                    | 1                                       |                 |                 |                    |      |                    |                |                   |                                                                   |
|                                                                                                    |                                         | 9759<br>1975    |                 |                    |      |                    |                |                   | PASO 1.                                                           |
| 1.2 Identification                                                                                              | del representante legal de la emp       | resa            |                 |                    |      |                    |                |                   | Ingrese los nuevos datos en los                                   |
| 1 1 101                                                                                                    |                                         | (*) /           | AD.             |                    | -    | -                  |                |                   | casilleros correspondientes                                       |
| (*) Nombre                                                                                                    |                                         | Pate            | rno             |                    |      | (*) Ap. Materno    |                |                   | P450.2                                                            |
| (*) Calle o Lugar                                                                                               |                                         |                 |                 |                    |      | (*) Número         |                |                   | Envia solicitud                                                   |
| (*) Comuna Als                                                                                                  | en 🔶                                    | For             | no              |                    |      | Fax                |                |                   | Una vez ingresados, verifique los datos                           |
| E Mail                                                                                                    |                                         |                 |                 |                    |      |                    |                |                   | la autoridad]. Si hay errores, el sistema                         |
| 1.3 Ubicación de                                                                                                | Ia CASA MATRIZ                          |                 |                 |                    |      |                    |                |                   | desplegara los errores encontrados.                               |
| (*) Calle o lugar                                                                                               |                                         |                 | (*) Número      |                    | -    |                    |                |                   | Debera corregirlos antes de enviar la<br>solicitud a la autoridad |
| (*) Comuna                                                                                                    | Alsen                                   | 1               |                 |                    |      |                    |                |                   | Si no hay errores, el sistema enviará                             |
| 2000                                                                                                    | 19-1-1-1-1-1-1-1-1-1-1-1-1-1-1-1-1-1-1- |                 |                 |                    |      |                    |                |                   | la solicitud a la autoridad.                                      |
| DATOS DEL ES                                                                                                    | TABLECIMIENTO                           |                 |                 |                    |      |                    |                |                   |                                                                   |
| (*) NRO DE                                                                                                    | Establecimiento                         |                 |                 |                    |      |                    |                |                   |                                                                   |
| REGISTRO                                                                                                    | ENDOUDIG-0                              |                 |                 | -                  | _    |                    |                |                   |                                                                   |
| (*) Nombre                                                                                                    | LAFARGE HORMIGONES SUCURSAL             | ALTO HOSPICK    | (*) Fono        | 57-49089           |      | (                  |                |                   |                                                                   |
| Fax                                                                                                    |                                         |                 | Página VVeb     | WWW.LAFARGE.CI     | L    |                    |                |                   |                                                                   |
| E Mall                                                                                                    |                                         |                 |                 |                    |      |                    |                |                   |                                                                   |
| 2.2 Ubicación del                                                                                               | establecimiento                         |                 |                 |                    |      |                    |                |                   |                                                                   |
| (*) Calle o lugar                                                                                               | SANTA ROSA DE HUARA, PARCELA 32         | S/N (CON RU     | (*) Numero      |                    | -    | -                  |                |                   |                                                                   |
| (*)Comuna                                                                                                    | La Florida                              |                 | (*) Coord Este  | 1                  |      |                    |                |                   |                                                                   |
| Altitud                                                                                                    | 0                                       |                 | (*) Coord Norte | 1                  |      | -                  |                |                   |                                                                   |
| (*1Huso                                                                                                    | 19                                      |                 | /*1 Datum       | INDEFINID          | O WO | 3584 _             |                |                   |                                                                   |
| C. J. Color                                                                                                    | u tent                                  |                 | 170000          |                    |      |                    |                |                   |                                                                   |
| 2.3 Identificación                                                                                              | del representante legal del estab       | ecimiento       |                 |                    |      |                    |                |                   |                                                                   |
| (*) Rut 094                                                                                                    | 926521 - 1                              |                 |                 |                    |      |                    | -              |                   |                                                                   |
| (*) Nombre ERI                                                                                                  | co                                      | (*) Ap. I       | Paterno ZURSIEC | DEL                |      | (*) Ap. Materno    | RAMOS          |                   |                                                                   |
| (*) Calle o Lugar AVE                                                                                           | ENIDA VITACURA                          |                 |                 |                    |      | (*) Número         | 2939           |                   |                                                                   |
| (*) Comuna Als                                                                                                  | en 🚽                                    | Fo              | 02-28004        |                    |      | Fax                |                |                   |                                                                   |
| E Mall ERI                                                                                                    | CO.ZURSIEDEL@LAFARGE.C                  |                 |                 |                    |      |                    |                |                   |                                                                   |
|                                                                                                    |                                         |                 |                 |                    |      |                    |                |                   |                                                                   |
| 2.4. Identificación                                                                                             | n del encargado técnico de la dec       | laración        |                 |                    |      |                    |                |                   |                                                                   |
| (*) Rut 12581808                                                                                                | - 0                                     |                 |                 |                    |      | (*) 4-             |                |                   |                                                                   |
| Nombre MAURICIO                                                                                                 | N                                       | (*) Ap. Paterno | ROJAS           |                    |      | (*) Ap.<br>Materno | PLAZA          |                   |                                                                   |
| (*) ADMINIST                                                                                                    | RADOR SUCURSAL                          |                 |                 |                    |      |                    |                |                   |                                                                   |
| (*) Email MAURICIO                                                                                              | ROJAS@MELON.CL                          |                 |                 |                    |      |                    |                |                   |                                                                   |
| i de la contra de la contra de la contra de la contra de la contra de la contra de la contra de la contra de la |                                         |                 |                 |                    |      |                    |                |                   |                                                                   |
| 2.5 (*) DESCRIPC                                                                                                | ION DEL PROCESO                         |                 |                 |                    |      |                    |                |                   | 1                                                                 |
| ELABORACION Y DI                                                                                                | STRIBUCION DE HORMIGON.                 |                 |                 |                    |      |                    |                |                   |                                                                   |

## 5.1.1.3 Enviar los datos a la autoridad

Una vez que no hayan errores, presione el botón [Enviar Solicitud a la Autoridad] para enviar la solicitud a la autoridad.

### 5. 2. Formulario 2. Definir todas las actividades industriales.

En este formulario se habilita la declaración de la información referente a:

- 1. Actividad Industrial (actividad económica CIIU.cl)
- 2.1 Materias Primas, Productos y Residuos (este último sólo en el caso de COV)
- 2.2 Unidades de Emisión
- 2.3 Ductos y Chimeneas
- 2.4 Equipos de Control
- 2.5 Tipos de operaciones unitarias en el caso de declaración de emisiones especificas de COV.

Este formulario agrupa la información en torno a cada actividad económica que se desarrolla en el establecimiento. Es decir en torno a cada CIIU existen materias primas, unidades de emisión, ductos, equipos de control y tipos de operación unitaria.

### 5.2.1 Selección o creación de la actividad económica dentro del formulario 2

En caso que el titular tenga una declaración propuesta en base al año anterior, el primer paso en el formulario es seleccionar una actividad industrial de la lista asociada al establecimiento y de esta forma se despliega en los formularios toda la información asociada a esa actividad. En este caso el sistema evaluará si alguno de los CIIUs corresponde a una de las actividades emisoras prioritarias de COV en la Región Metropolitana y de darse el caso el sistema la habilitará las funcionalidades específicas para COV y al momento de enviar su declaración vía WEB a la Autoridad, evaluará si este completo los datos mínimos relativos a COV, dados principalmente por:

- Exclusivamente consumo de solvente como materia prima en caso de ser menor a 50 ton/año.
- Datos de materia prima, datos de operación de "Tipos de operaciones" y estimaciones de COV en el formulario 4, en caso de consumir más de 50 ton/año de solventes como materia prima, según lo establece el PPDA de la R.M. el cual indica que sobre esta cantidad umbral el establecimiento tiene la obligación de declarar sus emisiones de COV.

En caso de un establecimiento que declara por primera vez o bien un establecimiento que teniendo propuesta de declaración del año anterior quiera agregar una nueva actividad, el usuario debe hacer click en el botón "Nueva Actividad"

| ACTIVIDAD INDUSTRIAL ULE COLLEGIONAS (AAVIISS) ULE VOD DE CITAS OLEAGINOSAS (AAVIISS) ULE VOD DE CITAS OLEAGINOS ULE VOD DE CITAS OLEAGINOSAS (AAVIISS) ULE VOD DE CITAS OLEAGINOS ULE VOD DE CITAS OLEAGINOS ULE VOD DE CITAS OL  |                                                                                               | F2-INFORMACIO<br>USUARIO<br>ESTABLECIMIENTO<br>Año de declaración | DN ASOCIADA A C<br>Administrador Esta<br>[EIND000010-0] LAI<br>2009                                                      | ADA ACTIVII<br>blecimiento Ell<br>ARGE HORMIG                                | DAD INDUSTRIAL<br>ND000010-0<br>ONES SUCURSAL A                  | . (CIIU)<br>LTO HOSPICI      |                  | uo nijuo                          | VOLVER                |            |     | ACTIVIDADES INDUSTRIALES<br>SELECCIONAR una ACTIVID/<br>INDUSTRIAL (CIIU)<br>Debe seleccionar la actividad<br>industrial a la que va a asocia<br>datos. Para ello presione el b<br>[<==Seleccionar] junto en la<br>1. ACTIVIDADES INDUSTRIA       |
|----------------------------------------------------------------------------------------------------|-----------------------------------------------------------------------------------------------|-------------------------------------------------------------------|----------------------------------------------------------------------------------------------------|------------------------------------------------------------------------------|------------------------------------------------------------------|------------------------------|------------------|-----------------------------------|-----------------------|------------|-----|----------------------------------------------------------------------------------------------------|
| Action       Producto o materia prima       tipo       Ene       Har       Adir       May       Jun       Jun       Ago       Sep       Out       Nov       Disterily       Material prima       Model of prima       Model of prim       Model of prim       Model of                                                                                                    | ACTIVIDAD INDUSTRI                                                                            |                                                                   | DE OTRAS OLEAGINOSAS<br>DE OTRAS OLEAGINOSAS<br>DES DE IMPRESION PRINC<br>CION DEL RESTO DE LOS<br>CION DE HORMIGON, ART | (A011159)<br>(A011159)<br>IPALMENTE DE LI<br>DEMAS PRODUCTI<br>CULOS DE HORM | BROS [D222101]<br>DS QUIMICOS N.C.P. [D:<br>IGON Y MORTERO (MEZO | 242990]<br>CLA PARA CONST    | RUCCION) [D26951 | ( <= SELEC                        |                       |            |     | Este pago es abacilutamenta<br>materiario y previó a toda tare<br>matizor en esta pantalla.<br>Si NO ha declarado ninguna<br>actividad industrial en el<br>establecimiento o bien desea<br>apregar otra, debe presionari<br>berto NUEVA aCTUVIADA |
| PAS 0.2 IN CONTROL OF CHIMENEAS EXISTENTES EN EL ESTABLECIMIENTO PARA LA ACTIVIDAD SELECCIONADA INDEVO DUCTO o CHIMENEAS EXISTENTES EN EL ESTABLECIMIENTO PARA LA ACTIVIDAD SELECCIONADA INDEVO DUCTO o CHIMENEAS PRIMAS o PRODUCTO ACTIVIDAD SELECCIONADA INDEVO DUCTO o CHIMENEAS PRIMAS O PRODUCTO ACTIVIDAD SELECCIONADA INDEVO DUCTO o CHIMENEAS PRIMAS O PRODUCTO ACTIVIDAD SELECCIONADA INDEVO DUCTO o CHIMENEAS PRIMAS O PRODUCTO ACTIVIDAD SELECCIONADA INDEVO DUCTO o CHIMENEAS PRIMAS O PRODUCTO ACTIVIDAD SELECCIONADA INDEVO DUCTO o CHIMENEAS PRIMAS O PRODUCTO ACTIVIDAD SELECCIONADA INDEVO DUCTO O CHIMENEAS PRIMAS O PRODUCTO ACTIVIDAD SELECCIONADA INDEVO DUCTO O CONTROL EXISTENTES EN EL ESTABLECIMIENTO PARA LA ACTIVIDAD SELECCIONADA INDEVO DUCTO O CONTROL EXISTENTES EN EL ESTABLECIMIENTO PARA LA ACTIVIDAD SELECCIONADA INDEVO DUCTO O CONTROL EXISTENTES EN EL ESTABLECIMIENTO PARA LA ACTIVIDAD SELECCIONADA INDEVO DUCTO O CONTROL EXISTENTES EN EL ESTABLECIMIENTO PARA LA ACTIVIDAD SELECCIONADA INDEVO DUCTO O CONTROL EXISTENTES EN EL ESTABLECIMIENTO PARA LA ACTIVIDAD SELECCIONADA INDEVO DUCTO O CONTROL EXISTENTES EN EL ESTABLECIMIENTO PARA LA ACTIVIDAD SELECCIONADA INDEVO DUCTO O CONTROL EXISTENTES EN EL ESTABLECIMIENTO PARA LA ACTIVIDAD SELECCIONADA INDEVO DUCTO O CONTROL EXISTENTES EN EL ESTABLECIMIENTO PARA LA ACTIVIDAD SELECCIONADA INDEVO DUCTO O CONTROL EXISTENTES EN EL ESTABLECIMIENTO PARA LA ACTIVIDAD SELECCIONADA INDEVO DUCTO O CONTROL EXISTENTES EN EL ESTABLECIMIENTO PARA LA ACTIVIDAD SELECCIONADA INDEVO DUCTO O CONTROL EXISTENTES EN EL ESTABLECIMIENTO PARA LA ACTIVIDAD SELECCIONADA INDEVO DUCTO O CONTROL EXISTENTES EN EL ESTABLECIMIENTO PARA LA ACTIVIDAD SELECCIONADA INDEVO DUCTO O CONTROL DO CONTROL DO  | Accion Producto o<br>2 UNIDADES DE EMISI<br>NUEVA UNIDAD DE EMISION<br>Acción Nro de registre | Materia prima<br>ON PARA LA ACTIV<br>Marca Modelo Año             | Año Nro Die Interno                                                                                                    | Feb<br>ADA<br>escripción                                                     | Mar   Abr                                                        | May<br>Fuentes               | Jun   Jul        | Ago                               | Sep Oct               | Nov        | Dic | sistema abrirá una ventana pa<br>efectos, permitiendo la búsquu<br>selección del CIU correspond<br>Una vez agregado, deberá<br>seleccionarlo para proceder a<br>agregar los datos restantes.                                                      |
| Acción Ivro de versional de los asses(gr C) COV industria adautamente<br>Acción NEV Des Manoles Services Service | 3 DUCTOS O CHIMEN<br>NUEVO DUCTO o CHIMENEA                                                   | EAS EXISTENTES E                                                  | IN EL ESTABLECIN                                                                                                    |                                                                              | A LA ACTIVIDAD                                                   | SELECCION                    | IADA             |                                   |                       |            |     | PASO 2.<br>MATERIAS PRIMAS o<br>PRODUCTOS.<br>1. AGREGAR un PRODUCTO<br>MATERIAS PRIMAS a la act                                                                                                    |
|                                                                                                    | Acción 4. EQUIPOS DE CONTROL<br>NUEVO EQUIPO DE CONTROL                                       | ROL EXISTENTES I                                                  | Diam Diam<br>Interno(mts) Externo(mts                                                                                    | (desde el<br>suelo)(mts)                                                     | Altura Coord.<br>ducto(mts) Norte (m)                            | Coord. Altii<br>Este (m) (ms | ud Huso Datu     | m Velocidad de<br>los gases (m/s) | Temperatura de los ga | ases(gr C) | COV | industrial actualmente<br>seleccionada. Para ello debe<br>presionar el botón [NUEVA<br>MATERIA PRIMA o PRODUC<br>en la primera linea del recua<br>2.1. Se abrirá una nueva par<br>para estos efectos permitend                                    |

![](_page_15_Figure_1.jpeg)

En el caso de nueva actividad el sistema presenta el siguiente formulario en el cual es posible seleccionar dentro de los rubros, uno especialmente creado para COV, en donde se selecciona el Rubro: "Actividad Generadora de COV" y se presiona BUSCAR (¡Error! No se encuentra el origen de la referencia.), seguidamente seleccionar sectores de COV y finalmente se selecciona el CIIU específico y el sistema reconocerá que la actividad es emisora de COV.

En términos generales si el usuario escoge un CIIU que independiente del método de búsqueda corresponda a una actividad emisora de COV, el sistema de igual forma lo incluye como actividad generadora de COV.

| Código | Descripción                                                                                |
|--------|--------------------------------------------------------------------------------------------|
| 2      | Fabricas de calzado                                                                        |
| 3      | Industria Grafica                                                                          |
| 1      | Produccion de aceites mediante extraccion por solventes                                    |
| 5      | Fabricacion de pinturas, barnices, plaguicidas, productos farmaceuticos                    |
| 4      | Productos quimicos (anhidrido ftalico, anhidrido maleico)                                  |
| 6      | Fabricacion de neumaticos y plantas de recauchaje.                                         |
| 7      | Produccion de laminas de plastico impresas; articulos hechos de poliestireno y poliuretano |
| 8      | Produccion y aplicacion de Asfaltos                                                        |
| 9      | Produccion de planchas, partes y piezas metalicas recubiertas.                             |
| 10     | Fabricacion de muebles de madera o plastico recubiertas                                    |
| 11     | Recuperacion y reciclaje de solventes                                                      |
| 14     | Fabricacion de electrodomesticos recubiertos                                               |
| 13     | Plantas de almacenamiento y distribucion de solventes                                      |

| F138<br>ESTABLECIMIENTO<br>AÑO DECLARACION<br>Usuario conectado                                                                                                    | Declaración de Emisiones (<br>LAFARGE HORMIGONES SUCURSAL ALTO HOS<br>2009<br>Administrador Establecimiento EIND000010-0                                                                                                    | le Fuentes Fijas<br>ercio<br>cerrar                                                                                  |                                                                                                    |
|----------------------------------------------------------------------------------------------------|----------------------------------------------------------------------------------------------------|----------------------------------------------------------------------------------------------------|----------------------------------------------------------------------------------------------------|
| NOTA: Es obligación para todos los estal<br>contenido en las tintas, pintu<br>RUBRO INDUSTRIAL<br>INGRESE TEXTO A BUSCAR<br>COINCIDENCIAS<br>COINCIDENCIAS<br>CONCIDENCIAS<br>CIUS<br>NIVELES DE AGREGACION | BUSQUEDA DE CIIL      blecimientos industriales o comerciales que     ras, barnices, etc.) de declarar sus emision     CUALQUIERA     CUALQUIERA     CUALQUIERA     Croupos Electrogenos     Calderas     Croupos Electrogenos     Calderas     Croduccion de Rapel y Celulosa     Grupos Electrogenos     Calderas     Croduccion de Rapel y Celulosa     Grupos Electrogenos     Calderas     Croduccion de Rapel y Celulosa     Grupos Electrogenos     Calderas     Cualquiera     Cualquiera | utilicen más de 50 toneladas año de solventes (incluído el<br>es de COV (Componentes Orgánicos Volátiles).<br>BUSCAR | INSTRUCCIONES DE USO<br>BUSQUEDA DE CILU.<br>RUBRO: Puede restringir, si<br>lo desa, la bióqueda de<br>CIIUS asciandolos a un<br>rubro en particular. Para<br>ello, selecione el rubro en<br>el selector en el recuadro<br>(Rubro Industrial) y<br>presione el bolón<br>(BUSCAR TEXTO.<br>Puede buscar un toto en la<br>desciado si RUBRO<br>asciados I RUBRO<br>asciados I RUBRO |

#### Selección de Rubro Industrial. En el ejemplo selección de Actividades generadoras de COV.

Una vez encontrado, deberá seleccionarlo para proceder a agregarlo a la actividad en curso haciendo click como se indica en la figura precedente. Al realizar esto, el sistema procede a asociar el CIIU seleccionado desplegando una pantalla como la siguiente:

|                           | F138                                                    | Declaración de Emisiones de Fuent                                                                                                    | tes Fijas                                                                            |                                                 |
|---------------------------|---------------------------------------------------------|----------------------------------------------------------------------------------------------------|--------------------------------------------------------------------------------------|-------------------------------------------------|
|                           | ESTABLECIMIENTO<br>AÑO DECLARACION<br>Usuario conectado | LAFARGE HORMIGONES SUCURSAL ALTO HOSPICIO<br>2009<br>Administrador Establecimiento EIND000010-0                                           | CERRAR                                                                               |                                                 |
| NOTA: Es obligac<br>contr | ción para todos los esta<br>enido en las tintas, pinto  | BUSQUEDA DE CIIU<br>blecimientos industriales o comerciales que utilicen más<br>rras, barnices, etc.) de declarar sus emisiones de COV (C | i de 50 toneladas año de solventes (incluído el<br>componentes Orgánicos Volátiles). |                                                 |
| -RUBRO INDUSTR            | RIAL                                                    |                                                                                                    |                                                                                      | BUSQUEDA DE CIIU.                               |
|                           |                                                         | Actividad generadora de COV 🚽 BUSCAR                                                                                                    |                                                                                      | RUBRO: Puede restrin                            |
| Secto                     | ores COV: Fabricacion de                                | e neumaticos y plantas de recauchaje.                                                                                                    | BUSCAR                                                                               | lo desea, la busqueda<br>CIIUS asociandolos a   |
| INGRESE TEXTO             | A BHSCAR                                                |                                                                                                    |                                                                                      | rubro en particular. P                          |
|                           |                                                         | BUSCAR                                                                                                    |                                                                                      | el selector en el recua                         |
|                           |                                                         |                                                                                                    | Por este medio                                                                       | se SELECCIONA y                                 |
| COINCIDENCIAS             | o'r                                                     |                                                                                                    | agrega al estab                                                                      | lecimiento                                      |
|                           | CIIU6                                                   | Descriptor                                                                                                    | el CIIU de esta                                                                      | linea.                                          |
| Ver Niveles               | D251110 FABRICAG                                        | CION DE CUBIERTAS Y CAMARAS DE CAUCHO                                                                                                    | Seleccionar                                                                          | Puede buscar un texto<br>descripción de los CII |
|                           | 0                                                       |                                                                                                    |                                                                                      | asociados al RUBRO                              |
| NIVELES DE AGR            | REGACION                                                |                                                                                                    |                                                                                      | actualmente seleccion<br>mediante la ernecifica |
| Nivel 6 D251110           | FABRICACION DE CUE                                      | BIERTAS Y CAMARAS DE CAUCHO                                                                                                    |                                                                                      | de un texto de búsque                           |
| Nivel 5 D25111            | FABRICACION DE CUE                                      | BIERTAS Y CAMARAS DE CAUCHO                                                                                                    |                                                                                      | Para ello ingrese el te                         |
| Nivel 4 D2511             | -                                                       |                                                                                                    |                                                                                      | el recuadro [INGRESE                            |
| Nivel 2 D25               | EABRICACION DE PRO                                      | DDUCTOS DE CAUCHO Y DE RIASTICO                                                                                                    |                                                                                      | presione el botón (BU                           |
| Nivel 1 D                 | INDUSTRIAS MANUFA                                       | CTURERAS                                                                                                    |                                                                                      | y el sistema desplegar                          |
| Letter P                  | Interesting and the second                              | wrwithing to:                                                                                                    |                                                                                      | lista de Ciiu's que                             |

Selección de CIIU específico correspondiente a la actividad emisora de COV

| Ciiu6_cod | Ciiu6_descripcion                                                                                                    | escov |
|-----------|----------------------------------------------------------------------------------------------------|-------|
| D151420   | ELABORACION DE ACEITES Y GRASAS DE ORIGEN ANIMAL, EXCEPTO LAS<br>MANTEQUILLAS                                                                                                    | 1     |
| D242990   | FABRICACION DEL RESTO DE LOS DEMAS PRODUCTOS QUIMICOS N.C.P.                                                                                                    | 1     |
| D269910   | FABRICACION DE MEZCLAS BITUMINOSAS A BASE DE ASFALTO O DE<br>BETUNES NATURALES, DE BETUN DE PETROLEO, DE ALQUITRAN MINERAL O<br>DE BREA DE ALQUITRAN MINERAL (POR EJEMPLO: MASTIQUES<br>BITUMINOSOS, | 1     |
| D361010   | FABRICACION DE MUEBLES PRINCIPALMENTE DE MADERA                                                                                                    | 1     |
| E402000   | FABRICACION DE GAS; DISTRIBUCION DE COMBUSTIBLES GASEOSOS POR<br>TUBERIAS                                                                                                    | 1     |
| G514910   | VENTA AL POR MAYOR DE PRODUCTOS QUIMICOS                                                                                                    | 1     |
| D151430   | ELABORACION DE ACEITES Y GRASAS DE ORIGEN MARINO                                                                                                    | 1     |
| D192000   | FABRICACION DE CALZADO                                                                                                    | 1     |

| D222101 | ACTIVIDADES DE IMPRESION PRINCIPALMENTE DE LIBROS                                                                                         | 1 |
|---------|----------------------------------------------------------------------------------------------------|---|
| D222109 | OTRAS ACTIVIDADES DE IMPRESION N.C.P.                                                                                                    | 1 |
| D222200 | ACTIVIDADES DE SERVICIO RELACIONADA CON LA IMPRESION .                                                                                    | 1 |
| D241190 | FABRICACION DE SUSTANCIAS QUIMICAS BASICAS, EXCEPTO ABONOS Y<br>COMPUESTOS DE NITROGENO; EXCEPTO CARBON VEGETAL                           | 1 |
| D241200 | FABRICACION DE ABONOS Y COMPUESTOS DE NITROGENO                                                                                           | 1 |
| D241300 | FABRICACION DE PLASTICOS EN FORMAS PRIMARIAS Y DE CAUCHO<br>SINTETICO                                                                     | 1 |
| D242100 | FABRICACION DE PLAGUICIDAS Y OTROS PRODUCTOS QUIMICOS DE USO<br>AGROPECUARIO                                                              | 1 |
| D242300 | FABRICACION DE PRODUCTOS FARMACEUTICOS, SUSTANCIAS QUIMICAS<br>MEDICINALES Y PRODUCTOS BOTANICOS                                          | 1 |
| D242400 | FABRICACIONES DE JABONES Y DETERGENTES, PREPARADOS PARA<br>LIMPIAR Y PULIR, PERFUMES Y PREPARADOS DE TOCADOR                              | 1 |
| D252010 | FABRICACION DE PLANCHAS, LAMINAS, CINTAS, TIRAS DE PLASTICO                                                                               | 1 |
| D251110 | FABRICACION DE CUBIERTAS Y CAMARAS DE CAUCHO                                                                                              | 1 |
| D251120 | RECAUCHADO Y RENOVACION DE CUBIERTAS DE CAUCHO                                                                                            | 1 |
| D251900 | FABRICACION DE OTROS PRODUCTOS DE CAUCHO                                                                                                  | 1 |
| D252020 | FABRICACION DE TUBOS, MANGUERAS PARA LA CONSTRUCCION                                                                                      | 1 |
| D252090 | FABRICACION DE OTROS ARTICULOS DE PLASTICO                                                                                                | 1 |
| D281100 | FABRICACION DE PRODUCTOS METALICOS DE USO ESTRUCTURAL                                                                                     | 1 |
| D281211 | FABRICACION DE RECIPIENTES DE GAS COMPRIMIDO O LICUADO                                                                                    | 1 |
| D281219 | FABRICACION DE TANQUES, DEPOSITOS Y RECIPIENTES DE METAL N.C.P.                                                                           | 1 |
| D281280 | REPARACION DE TANQUES, DEPOSITOS Y RECIPIENTES DE METAL                                                                                   | 1 |
| D281310 | FABRICACION DE GENERADORES DE VAPOR, EXCEPTO CALDERAS DE AGUA<br>CALIENTE PARA CALEFACCION                                                | 1 |
| D281380 | REPARACION DE GENERADORES DE VAPOR, EXCEPTO CALDERAS DE AGUA<br>CALIENTE PARA CALEFACCION CENTRAL                                         | 1 |
| D289100 | FORJA, PRENSADO, ESTAMPADO Y LAMINADO DE METAL; INCLUYE<br>PULVIMETALURGIA                                                                | 1 |
| D289200 | TRATAMIENTOS Y REVESTIMIENTOS DE METALES; OBRAS DE INGENIERIA<br>MECANICA EN GENERAL REALIZADAS A CAMBIO DE UNA RETRIBUCION O<br>CONTRATA | 1 |
| D289310 | FABRICACION DE ARTICULOS DE CUCHILLERIA                                                                                                   | 1 |
| D289320 | FABRICACION DE HERRAMIENTAS DE MANO Y ARTICULOS DE FERRETERIA                                                                             | 1 |
| D289910 | FABRICACION DE CABLES, ALAMBRES Y PRODUCTOS DE ALAMBRE                                                                                    | 1 |
| D289990 | FABRICACION DEL RESTO DE LOS PRODUCTOS ELABORADOS DE METAL<br>N.C.P.                                                                      | 1 |
| D293000 | FABRICACION DE APARATOS DE USO DOMESTICO N.C.P.                                                                                           | 1 |
| D361020 | FABRICACION DE OTROS MUEBLES N.C.P., INCLUSO COLCHONES                                                                                    | 1 |
| D372090 | RECICLAMIENTO DE OTROS DESPERDICIOS Y DESECHOS NO METALICOS                                                                               | 1 |
| G514110 | VENTA AL POR MAYOR DE COMBUSTIBLES LIQUIDOS                                                                                               | 1 |
| G514130 | VENTA AL POR MAYOR DE COMBUSTIBLES GASEOSOS                                                                                               | 1 |
| G514990 | VENTA AL POR MAYOR DE OTROS PRODUCTOS INTERMEDIOS,<br>DESPERDICIOS Y DESECHOS N.C.P.                                                      | 1 |
| D151410 | ELABORACION DE ACEITES Y GRASAS DE ORIGEN VEGETAL                                                                                         | 1 |
| D242200 | FABRICACION DE PINTURAS BARNICES Y PRODUCTOS DE REVESTIMIENTO<br>SIMILARES; TINTAS DE IMPRENTA Y MASILLAS                                 | 1 |
| D242910 | FABRICACION DE EXPLOSIVOS Y PRODUCTOS DE PIROTECNIA                                                                                       | 1 |

Finalmente cuando el la actividad corresponde a un emisor de COV el formulario 2 modifica su estructura, adicionando el punto 2.5 correspondiente a Tipos de operación unitaria para la actividad

seleccionada y por su parte el punto 2.1 queda en condiciones de declarar materias primas, productos y residuos que contienen solventes.

|                | F1                                                                                                    | 38                       |                                               | Decla                                                              | ración            | de El                            | misi                   | ones        | de F             | uen                                 | tes        | Eij      | as          |        | 2       |               |          |         |               |           | PASO 1.<br>ACTIVIDADES INDUSTRIALES.                                                                                                    |
|----------------|----------------------------------------------------------------------------------------------------|--------------------------|-----------------------------------------------|--------------------------------------------------------------------|-------------------|----------------------------------|------------------------|-------------|------------------|-------------------------------------|------------|----------|-------------|--------|---------|---------------|----------|---------|---------------|-----------|----------------------------------------------------------------------------------------------------|
|                | F2-INFO                                                                                                    | RMACIÓ                   | ASOC                                          | IADA A CA                                                          | DA ACTIV          | IDAD IND                         | USTRI/                 | AL (CIIU)   |                  |                                     |            |          |             | -      |         | -             |          |         |               |           | SELECCIONAR una ACTIVIDAD                                                                                                    |
|                |                                                                                                    |                          | Adminis                                       | trador Estal                                                       | blecimiento       | EIND00001                        | 0-0                    |             |                  |                                     |            |          |             | 05     | VOLVE   | R             |          |         |               |           | INDUSTRIAL (CIIU)                                                                                                    |
|                | ESTABLEC                                                                                                    | IMIENTO                  | <b>TEINDOOO</b>                               | 010-01 LAFA                                                        | RGE HORMI         | GONES SUC                        | URSAL /                | ALTO HOS    | PICIO            |                                     |            |          |             |        |         |               |          |         |               |           | industrial a la que va a asociar los                                                                                                    |
|                |                                                                                                    |                          |                                               |                                                                    |                   |                                  |                        |             |                  |                                     |            |          |             |        |         |               |          |         |               |           | datos. Para ello presione el botón<br>[<==Seleccionar] junto en la linea 1.<br>ACTIVIDADES INDUSTRIALES                                                                                                    |
| 1. ACTIVIDAD   | INDUSTRIAL                                                                                                    | FABRICACIO               | N DE CALZA                                    | DO [D192000]                                                       |                   |                                  |                        |             |                  |                                     | -          | SELEC    | CIONAR      | २)     |         |               |          |         |               |           | Este paso es absolutamente<br>necesario y previo a toda tarea a                                                                                                    |
| NUEVA ACTIVID/ | AD                                                                                                    | ==>Esta<br>volátiles     | activid<br>[COV].                             | ad es suso                                                         | ceptible de       | e tener qu                       | ue cum                 | plir la ol  | ligació          | òn de d                             | leclar     | rar su   | I CON       | sum    | o de    | com           | pone     | ntes    | orgán         | icos      | realizar en esta pantalla.<br>SI NO ha declarado ninguna<br>actividad industrial en el                                                                                                    |
| 2.1 MATERIA    | S PRIMAS/PRODUCT                                                                                                   | OS/RESI                  | DUOS (t                                       | on/mes) y                                                          | SOLVENT           | ES (%) PA                        | ARA LA                 | ACTIVIE     | AD SE            | LECCIO                              | ONAD       | A        |             |        |         |               |          |         |               |           | establecimiento o bien desea<br>agregar otra, debe presionar el botón                                                                                                    |
| NUEVA MATERIA  | A PRIMA/PRODUCTO/RESID                                                                                             | JO                       |                                               |                                                                    |                   |                                  |                        |             |                  |                                     | _          |          |             |        |         |               |          |         |               |           | [NUEVA ACTIVIDAD). El sistema                                                                                                    |
| Acción         | Materia prima/Producto/Nes<br>/Solvente                                                                            | iduo                     |                                               | Docume                                                             | iidad<br>intos]   |                                  | Unidad                 | Valor anual | Ene              | Feb                                 | Mar        | Abr      | May         | Jun    | Jul     | Ago           | Sep      | Oct     | Nov           | Dic       | permitiendo la búsqueda y selección                                                                                                    |
| M              | Aceite de linaza                                                                                                   | DOCL                     | MENTOS:                                       | ton/mes                                                            |                   |                                  | ton/mes                | 3           | 8                | 0                                   | 0          | 0        | ಂ           | 0      | 0       | 0             | 0        | ٥       | 0             | 0         | del CIIU correspondiente,<br>Una vez agregado, deberá                                                                                                    |
|                | - Acetona                                                                                                    | SOLV                     | ENTE - %                                      | UZ PUP                                                             |                   |                                  | % en masa              | 3           | 8                |                                     | -          | -        |             | -      |         | -             |          | -       | -             |           | seleccionarlo para proceder a<br>anranar los datos restantes                                                                                                    |
|                | - Acetato de butilo                                                                                                | SOLV                     | ENTE - %                                      | tonimas                                                            |                   |                                  | % en masa              | 5           | 6                |                                     | -          |          |             | -      |         | -             | -        |         |               | -         |                                                                                                    |
| M              | Aceite de pino                                                                                                    | DOCL                     | MENTOS:                                       | ertimosioner long                                                  | ONOCRAMA YO       |                                  | ton/mes                | 84          | 40               | 4                                   | 4          | 4        | 4           | 4      | 4       | 4             | 4        | 4       | 4             | 4         | PASO 2.<br>MATERIAS PRIMAS o                                                                                                    |
|                | - Acetato de butilo                                                                                                | SOLV                     | ENTE - %                                      |                                                                    | CITCOLINE ALS     | -                                | % en masa              | 4           | 4                | 4                                   | 4          | 4        | 4           | 4      | 4       | 4             | 4        | 4       | 4             | 4         | PRODUCTOS.                                                                                                    |
| M              | Aceite de ricino natural/hidrogen                                                                                  | ado MATE                 |                                               | ton/mes                                                            |                   |                                  | ton/mes                | 55          | 66               | 0                                   | 0          | 0        | 0           | 0      | 0       | 0             | 0        | 0       | 0             | 0         |                                                                                                    |
| M E            | Aceite de soya epoxidado                                                                                           | DOCL<br>-Muer            | MENTOS:<br>treo-CONOL                         | UZ.PDF                                                             |                   |                                  | tonimes                | 4           | 4                | 0                                   | 0          | 0        | ಂ           | 0      | 0       | 0             | 0        | ٥       | ٥             | 0         | MATERIAS PRIMAS a la actividad<br>industrial actualmente seleccionada.                                                                                                    |
|                | <ul> <li>Acetato de butilo</li> <li>Acetato de polivinilo</li> </ul>                                               | SOLV                     | ENTE - %<br>ENTE - %                          |                                                                    |                   |                                  | % en masa<br>% en masa | 5           | 6<br>8           |                                     |            | _        |             |        |         | _             |          |         |               |           | [NUEVA MATERIA PRIMA o                                                                                                    |
| ME             | Abonos foliares                                                                                                    | PROD                     | UCTO - ton/<br>MENTOS:                        | mes                                                                |                   |                                  | tonimes                | 48          | 4                | 4                                   | 4          | 4        | 4           | 4      | 4       | 4             | 4        | 4       | 4             | 4         | PRODUCTO] en la primera linea del<br>recuedro 2.1. Se abrirá una nueva                                                                                                    |
|                | - licatato da buitilo                                                                                              | -Mues                    | treo-PUBLIC                                   | LISTAELIMINAL                                                      | RXLS              |                                  | % an mace              | 7.55        |                  |                                     |            |          |             |        |         |               | -        |         | -             |           | pantalla para estos efectos                                                                                                    |
|                | Asset of the second                                                                                                | JOLI                     |                                               |                                                                    |                   |                                  | 70 01111000            |             | 191              | and the second second               | 10 Mile    | 1 - N    | -           |        | de Dist |               |          |         | 1 . No. 1     |           |                                                                                                    |
| Acción         | Nro de registro Marca M<br>CA001209-5<br>Caldera<br>calefaccion                                                    | A ofte olebol            | ño Nro de<br>st serie 1<br>69 77777           | Nro Dei<br>nterno 777777                                           | scripción         | EDITAR FUENTI<br>No registro Pie | ES[1]<br>0es           | Fuentes     | AD<br>IR A FORM  | CION                                | 0.00       | go Des   | cripción    | EDIT   | Quemad  | ores<br>MADOR | ES       |         |               | COV<br>\$ | Se debe seleccionar el botón [M] en<br>la linea correspondiente a éste en el<br>recuadro 2.1. El sistema presentará<br>una pantalla para estos efectos.                                                         |
|                |                                                                                                    | ENTERE                   |                                               |                                                                    |                   |                                  | CTIMID                 |             | CLON             | ADA                                 |            |          |             |        |         |               |          |         |               |           | 3. ELIMINAR un PRODUCTO u<br>MATERIA PRIMA preexistente.                                                                                                    |
| NUEVO DUCTO    | O CHIMENEAS EXIST                                                                                                  | ENTESE                   | NELES                                         | TADLECH                                                            | MIENTO PA         |                                  | CTIVID                 | AD SELE     | CCION            | AUA                                 |            |          |             |        |         |               |          |         |               |           | Se debe seleccionar el boton [E] en<br>la línea correspondiente a éste en el                                                                                                    |
|                | Nro de                                                                                                    | a latera a               | Diam                                          | Diam                                                               | Altura total (d   | lesde Altura                     | a Coo                  | rd. Coord.E | ste Altitu       | d Hure                              | - Cost     | Ve       | locidad     | de los |         | Tama          | -        |         | and inter Chi |           | recuadro 2.1. El sistema procederá<br>a eliminar la materia prima o                                                                                                    |
|                | registro "                                                                                                    |                          | interno(mts)                                  | Externo(mta                                                        | m)(oleus le (a    | ts) ducto(m                      | ts) Norte              | (m) (m)     | (man             | 1) 1000                             | 1000       | 274      | gases (n    | n/s)   | 2       | rempe         | vacura u | ~       | antBi cl      |           |                                                                                                    |
|                |                                                                                                    |                          |                                               |                                                                    |                   |                                  |                        |             |                  |                                     |            |          |             |        |         |               | -        |         |               | _         | PASO 3.                                                                                                    |
| 2.4. EQUIPOS   | S DE CONTROL EXIS                                                                                                  | TENTES E                 | N EL E                                        | STABLECI                                                           | MIENTO P          | ARA LA A                         | CTIVID                 | AD SELE     | CCION            | ADA                                 |            |          |             |        |         |               |          |         |               |           |                                                                                                    |
| NUEVO EQUIPO   | D DE CONTROL                                                                                                    |                          | 100                                           |                                                                    |                   |                                  |                        |             |                  |                                     |            |          | 98          |        |         |               |          |         |               |           | 1. AGREGAR IN NUEVA UNIDAD<br>DE EMISION                                                                                                    |
| Acción         | registro                                                                                                    | Nro Interno              | DEC                                           | TIPO<br>NTADOR SECO                                                | de equipo         | 7777                             | 7                      |             |                  |                                     |            | Marc     | 8           |        |         |               |          |         |               |           | Presione el botón [NUEVA UNIDAD<br>DE EMISION] en la primera línea del                                                                                                    |
|                |                                                                                                    |                          | - 107                                         |                                                                    |                   |                                  |                        | _           |                  |                                     | _          |          |             |        |         |               |          |         | _             | -         | recuadro 2.2. Se abrirá una nueva<br>pantalla para estos efectos                                                                                                    |
| 2.5 TIPOS DE   | OPERACIONES PAR                                                                                                    | A LA AC                  | TIVIDAD                                       | SELECCI                                                            | ONADA             |                                  |                        |             |                  |                                     |            |          |             |        |         |               |          |         |               |           | 2. MODIFICAR un UNIDAD DE<br>EMISION preexistente.                                                                                                    |
| NUEVO TIPO DE  | E OFERACIÓN                                                                                                    |                          |                                               | And an other state                                                 | Courters.         |                                  | Denne                  |             |                  |                                     |            |          |             |        | Unidade | is de En      | ntsión   | Deta    | lle de Tip    | o de      | Se debe seleccionar el botón [M] en<br>la linea correspondiente. El sistema                                                                                                    |
|                | reto Tipo de Ope<br>FO000009-7 4-Desengrase                                                                        | ración                   | [5-7-6][Blo                                   | sistema(s) de<br>digestion,Absorc                                  | ion,Destilacion]  | bbnnn                            | Descripc               | aon         |                  | Equi                                | pus / Acti | 10000005 |             |        | rela    | clonada       | 15       | IRAFO   | Operación     | RO 3B     | presentará una pantalla para estos<br>efectos.                                                                                                    |
|                | FO000010-0 1-Almacenamiento en e                                                                                   | stanques                 | [7-5-6-1]<br>[Absorcion                       | Biodigestion,De                                                    | stilacion,Evapora | icion gggg                       |                        |             |                  |                                     |            |          |             |        | CA      | 001209-       | 5        | IR A FO | ORMULA        | UO 3B     | 3. ELIMINAR una UNIDAD DE<br>EMISION preexistente.                                                                                                    |
|                | C0000014-3 12-Aplicacion de adhes                                                                                  | IVOS                     | [6-7-7][Des                                   | tilacion,Absorcio                                                  | n,Absorcion]      | ggbbhh                           |                        |             | 1                |                                     |            |          |             |        |         |               |          | RAFO    | RMULA         | NO 3B     | Se debe seleccionar el botón [E] en<br>la linea correspondiente. El sistema                                                                                                    |
|                |                                                                                                    | 1000                     | -                                             |                                                                    |                   |                                  |                        |             | Equipo           | lactividad                          |            | _        | Cantio      | bat    |         |               |          | RAFC    |               | RIO SB    | procedera a eliminar la unidad de                                                                                                    |
|                | C000025-9 8-Planta de separacion                                                                                   | aqua/aceite              | 1-51/Evap                                     | pracion / condens                                                  | sacion Biodigesti | oni ipnonon                      |                        |             | Estano           | ues de tech                         | o flotant  | 9        | 1           |        |         |               |          |         |               |           |                                                                                                    |
|                | FO000025-9 8-Planta de separacion<br>FO000027-5 5-Reactores                                                        | agua/aceite              | [1-5][Evapi                                   | oracion / condens                                                  | sacion,Biodigesti | aaa                              |                        |             | Equipo           | lactividad                          | o filo     |          | Cantio      | bet    |         |               |          | RAFO    | RMULA         | NO 3B     |                                                                                                    |
|                | r000025-9 8-Planta de separacion<br>r0000027-5 9-Reactores                                                         | agua/aceite              | [1-5][Evap                                    | oracion / condens                                                  | il alto c         | aaa                              |                        |             | Equipo<br>Estang | lactividad<br>ues de tech           | io fijo    |          | Cantic<br>2 | bet    |         |               |          | IRAFO   | ORMULA        | NO SE     | acción.<br>FUENTES y QUEMADORES DE<br>CADA UNIDAD DE EMISIQN                                                                                                    |
| 2.6 VENTAS D   | roooo25-9 b-Planta de separacion<br>roooo027-5 5-Reactores                                                         | agua/aceite              | [1-5][Evap<br>[7-2][Absor                     | cion,incineracion                                                  | NTOS              | aaa                              |                        |             | Equipo<br>Estang | lactividad<br>ues de tech           | io fijo    |          | Cantic<br>2 | lad .  |         |               |          | IR A FO | ORMULA        | RIO 3B    | acción.<br>FUENTES y QUEMADORES DE<br>CADA UNIDAD DE EMISION<br>4. DEFINIR LAS FUENTES DE                                                                                                    |
|                | C000025-3 8-Planta de separacion     C000027-5 9-Reactores     DE SOLVENTES A EN     TA(s)     To     Ta(s)     To | agua/aceite<br>IPRE SA S | (1-5][Evap<br>(7-2][Absor<br>y ESTA           | rcion, inclineracion                                               | iacion,Biodigesti | asa                              | .0                     |             | Equipo           | Comune                              | io fijo    |          | Cantic<br>2 | Soler  | ente    |               | 6.       | IR A FC |               | UO 3B     | acción.<br>FUENTES y QUEMADORES DE<br>CADA UNIDAD DE EMISION<br>4. DEFINIR LAS FUENTES DE<br>UNA UNIDAD DE EMISION<br>Se debs seleccionar el batón                                                              |
| ACCIO          | TO000025-3 8-Planta de separacion TO000025-3 8-Reactores  DE SOLVENTES A EN TA(s) Dn Empres                        | agua/aceite              | [1-5][Evapo<br>[7-2][Abson<br>y ESTA<br>Estab | oracion / condens<br>cion, incineracion<br>IBLECIMIE<br>lecimiento | II                | aaa<br>Direccio                  | n                      |             | Equipo           | lactividad<br>ues de tech<br>Comuna | io fijo    |          | Cantic<br>2 | Solve  | ente    |               | Ca       | IR A FO | DRMULAR       | 103B      | acción.<br>FUENTES y QUEMADORES DE<br>CADA UNIDAD DE EMISION<br>4. DEFINIR LAS FUENTES DE<br>UNA UNIDAD DE EMISION<br>3e debe seleccionar el totrón<br>[EDITAR FUENTES] en la línea<br>consenciente FI sistema. |

En la siguiente figura se presenta el formulario 2 en modo declaración de COV:

Formulario N°2 cuando la actividad seleccionada corresponde a un emisor de COV

#### 5.2.2 Ingreso de datos de actividad al sistema

En este caso al hacer click sobre el botón: "Nueva Materia Prima o producto" en el punto 2.1 del formulario 2 se presenta el siguiente formulario:

| F138                                                                        | Declaración de Emisiones de Fuentes Fijas                                                                                                    |                                                                                                    |
|-----------------------------------------------------------------------------|----------------------------------------------------------------------------------------------------|----------------------------------------------------------------------------------------------------|
| ESTABLECIMIENTO<br>AÑO DECLARACION<br>Usuario conectado<br>CIIU actual      | LAFARGE HORMIGONES SUCURSAL ALTO HOSPICIO<br>2009<br>Administrador Establecimiento EIND000010-0<br>FABRICACION DEL RESTO DE LOS DEMAS PRODUCTOS<br>QUIMICOS N.C.P.<br>ES COV |                                                                                                    |
|                                                                             | AGREGAR MATERIA PRIMA, PRODUCTO o RESIDUO                                                                                                    |                                                                                                    |
| Seleccione<br>tipo<br>Seleccione<br>materia<br>prima<br>Nro de<br>solventes | RIMA SELECIONAR<br>RIMA                                                                                                    | INSTRUCCIONES DE USO<br>PASO 1.<br>SELECCIONAR el Tipo segun sea MATERIA PRIMA /<br>PRODUCTO o RESIDUO eligiéndolo desde la lista a la<br>derecha del texto "Seleccione tipo" y luego presione el<br>botón SELECCIONAR.                                                                                                    |
| Adjuntar DOCUMENT<br>Tipos de documento: A                                  | ADJUNTAR DOCUMENTOS                                                                                                    | PASO 2.<br>Una vez seleccionada el tipo indique la MP, Producto o<br>Reiduo específico, indique el nro de solventes ye<br>ingrese la desoripcion de la materia prima o producto.<br>A continuacion presiones el boton CONTINUAR<br>PASO 3.<br>Una vez ingresada la información anterior presione el<br>botón GRABAR. Si hay errores, éstos serán indicados<br>para proceder a su corrección. Una vez corregidos<br>vuelva a presionar el botón GRABAR.<br>Para salir, presione [Cerrar]. |

#### Selección de materia prima, producto o residuos

En este formulario se debe escoger primero si se desea agregar una materia prima, productos o residuo. En caso de seleccionar una materia prima o producto, el sistema reconocerá de la lista cundo este contenga solventes ya que también este establecimiento puede estar declarando para el 138 y no necesariamente todas las materias primas o productos corresponden a este caso. No obstante cuando la elección sea residuos siempre estará referido a la lista de residuos que contienen solvente.

Luego el usuario debe seleccionar por ejemplo el tipo de materia prima de la lista e indicar el número de solventes que contiene esta materia prima, tal como puede ser visto en la **¡Error! No se encuentra el origen de la referencia.**, seguidamente debe indicar el número de solventes que posee la opción seleccionada, en nuestro ejemplo 4 solventes. Luego el sistema desplegará el formulario con la posibilidad de incorporar el número de solventes señalados, tal como puede ser visto en la **¡Error! No se encuentra el origen de la referencia.**)

En este formulario se deben seguir los siguientes pasos:

- 1 : Seleccionar de la lista cada uno de los solventes.
- 2 : Indicar las cantidades mensuales de materia prima, producto o residuos según corresponda.
- 3 : Indicar el % de cada tipo de solvente mes a mes. Es importante mencionar que este número puede ser variable, dado que los solventes pueden ser de distinta marca a modo de ejemplo.
- 4 : Adjuntar documentos de análisis, muestreo, estimaciones y fichas de seguridad que acrediten la información declarada.

![](_page_20_Figure_5.jpeg)

![](_page_21_Figure_0.jpeg)

#### Selección de materia prima, producto o residuos específicos de la lista

Declaración de cantidad de materia prima, producto o residuos. Cantidad de solventes que contienen separados por tipo y documentación de de análisis, muestreo, estimaciones y fichas de seguridad.

Finalmente en el caso que en las listas del sistema falte un solvente, una materia prima, un producto o un residuo, en el formulario de Ingreso/modificación de Materias primas/productos/residuos solventes de la declaración de emisiones se implementará una funcionalidad para que el declarante pueda solicitar al administrador técnico de COV la incorporación de un nuevo elemento al maestro que corresponda, tal como puede ser visto en la siguiente figura:

| STABLECIMIENT<br>ÑO DECLARACIO<br>suario conectado<br>IIU actual<br>S | D LAFARCO<br>N 2009<br>Admini<br>FABRIC<br>Esta<br>cump<br>de co | GE HORMIGONES SUCURS.<br>strador Establecimiento Ell<br>CACION DE CALZADO<br>actividad es suscep<br>olir la obligación de<br>omponentes orgánic<br>NUEVA MATERIA PRIMA/PROC                                                                                                    | AL ALTO HOSPICIO<br>ND000010-0<br>tible de tener que<br>e declarar su consumo<br>cos volátiles[COV]<br>pucto/RESIDUO/SOLVENTE |
|-----------------------------------------------------------------------|------------------------------------------------------------------|----------------------------------------------------------------------------------------------------|----------------------------------------------------------------------------------------------------|
| MODI                                                                  | FICAR M                                                          |                                                                                                    |                                                                                                    |
| TIPO<br>MATERIA PRIM<br>Nro de solvente                               | NA<br>Is que                                                     | SOLICIT                                                                                                    | TUD DE NUEVA MATERIA PRIMA, PRODUCTO,<br>RESIDUO o SOLVENTE                                                                   |
| contiene la M                                                         | IP                                                               |                                                                                                    | ENVIAR                                                                                                    |
| SOLVENTE Nro 1 [104                                                   | 4]Aceto                                                          | TIPO                                                                                                    | DESCRIPCION                                                                                                    |
| SOLVENTE Nro 2 [10                                                    | 0]Aceta                                                          | MATERIA PRIMA                                                                                                    |                                                                                                    |
|                                                                       |                                                                  | MATERIA PRIMA                                                                                                    |                                                                                                    |
| MES CONSI                                                             | UMO en                                                           | MATERIA PRIMA 🚽                                                                                                    |                                                                                                    |
| Enero 3                                                               | on                                                               | MATERIA PRIMA                                                                                                    |                                                                                                    |
| Eebrero 0                                                             |                                                                  | MATERIA PRIMA 🖕                                                                                                    |                                                                                                    |
| Marzo 0                                                               |                                                                  | MATERIA PRIMA                                                                                                    |                                                                                                    |
| Abril 0                                                               |                                                                  | MATERIA PRIMA                                                                                                    |                                                                                                    |
| Mayo 0                                                                |                                                                  | MATERIA PRIMA                                                                                                    |                                                                                                    |
| Junio 0                                                               |                                                                  | MATERIA PRIMA                                                                                                    |                                                                                                    |
|                                                                       |                                                                  | MATERIA PRIMA                                                                                                    |                                                                                                    |
| Julio 0                                                               |                                                                  | Concerning the second data and the second data and |                                                                                                    |

## 5.2.3 Declaración de Tipos de Operación en el formulario 2

Como se ha explicado anteriormente, en el caso de un CIIU identificado como actividad generadora de COV, se podrá ingresar la información referente al punto 2.5 TIPOS DE OPERACIÓN UNITARIA. En este caso haciendo click sobre el botón "Nuevo Tipo de operación" se ingresa al formulario de la **¡Error! No se encuentra el origen de la referencia.** 

- 1 : En primer lugar se puede apreciar que el sistema asignará un número de identificación único a cada combinación: Tipos de Operación Unitaria v/s Sistemas de Control, que se den en el establecimiento bajo esta actividad o CIIU.
- 2 : En caso que existan unidades de emisión específicas pertenecientes a este tipo de operación unitaria, que hayan sido declaradas en forma independiente bajo el esquema tradicional del formulario 138 unidad de emisión, fuente, equipo de control, chimenea. Estas deberán ser indicadas en esta parte del formulario. Esto permitirá en aplicaciones futuras relacionar en los balances de masa generales por tipo de operación unitaria, mediciones específicas de COV en chimeneas.
- 3 : En este punto se debe seleccionar de la lista el tipo de operación unitaria y entregar una descripción general. El listado de tipos de operaciones se presenta en la siguiente tabla.

En el caso de procesos en los cuales no sea posible diferenciar la información a nivel de operación unitaria será posible hacer una declaración general para todo el establecimiento seleccionando el tipo de operación unitaria: "Operación unitaria general"

| tipo |    | descripcion               |
|------|----|---------------------------|
|      | 1  | Almacenamiento en         |
|      |    | estanques                 |
|      | 2  | Extraccion por solventes  |
|      | 3  | Limpieza y mantencion de  |
|      | _  | equipos                   |
|      | 5  | Recubrimiento de          |
|      | 7  | Superficies.              |
|      | 1  | Operaciones de secado     |
|      | 9  | Reactores                 |
|      | 11 | Mezclado de materias      |
|      |    | primas                    |
|      | 13 | Envasado                  |
|      | 14 | Molienda de materiales    |
|      | 15 | Fraccionamiento           |
|      | 18 | Centrifugado              |
|      | 19 | Transporte de materiales. |
|      | 10 | Impresion                 |
|      | 12 | Aplicacion de adhesivos   |
|      | 17 | Expansion                 |
|      | 16 | Fermentacion              |
|      | 8  | Planta de separacion      |
|      |    | agua/aceite               |
|      | 4  | Desengrase                |
|      | 6  | Operacion Unitaria        |
|      |    | General                   |

4 : En este punto se debe indicar el o los sistemas de control asociados a las actividades agrupadas bajo este tipo de operaciones unitarias en el establecimiento. En la siguiente tabla se entrega el listado de sistemas de control considerados en el sistema.

| id |   | descripcion                 |
|----|---|-----------------------------|
|    | 4 | Lavadores                   |
|    | 5 | Biodigestion                |
|    | 1 | Evaporacion / condensacion  |
|    | 2 | Incineracion                |
|    | 3 | Filtrado en carbon activado |
|    | 8 | Oxidacion catalitica.       |
|    | 6 | Destilacion                 |
|    | 7 | Absorcion                   |
|    | 0 | SIN CONTROL                 |

#### Tabla 2: Tipos de Sistemas de Control de COV

5 : Finalmente en el punto 5 se debe indicar de manera general el listado de tipos de equipos y su número que pertenecen a este tipo de operación. Por ejemplo, en caso de almacenamiento de combustible se podría indicar: 5 estanques de techo flotante externo, 4 estanques de techo fijo, etc.

|   | F138 De                                                                | claración de Emisiones de Fuentes Fijas                                            |                                                                                   |
|---|------------------------------------------------------------------------|------------------------------------------------------------------------------------|-----------------------------------------------------------------------------------|
|   | ESTABLECIMIENTO LAFA<br>AÑO DECLARACION 2009<br>Usuario conectado Admi | RGE HORMIGONES SUCURSAL ALTO HOSPICIO CERRAR istrador Establecimiento EIND000010-0 |                                                                                   |
|   | Actividad Industrial seleccion                                         | da ⇒ CULTIVO DE OTRAS OLEAGINOSAS                                                  |                                                                                   |
|   |                                                                        | TIPO DE OPERACION UNITARIA                                                         |                                                                                   |
| 1 | Nro de identificación                                                  | GUARDAR                                                                            | IN STRUCCIONES DE USO.<br>Se debe ingresar los datos                              |
|   | UNIDADES DE EMISION                                                    | unitaria actual                                                                    | solicitados en la pantalla y<br>presionar el botón (GUARDAR) . El                 |
| 2 | DECLARADAS<br>RELACIONADAS                                             | Unidad Emisión Descripción Relacionada                                             | sistema procederá a validar los<br>datos, actualizando la BD si no hay<br>errores |
|   | (*)Tipo de Operación                                                   | Almacenamiento en estanques                                                        | En caso de errores, puede                                                         |
| 3 | Descripción                                                            |                                                                                    | corregirlos y volver a Grabar.<br>Para volver a la pantalla anterior,             |
|   |                                                                        | 1. Absorcion                                                                       | presione el boton [Cerrar].                                                       |
|   |                                                                        | 2. Absorcion V                                                                     |                                                                                   |
|   | (*)Sistemas de Control                                                 | 3. Absorcion 🗸                                                                     |                                                                                   |
| 4 | ( joistellius de control                                               | 4. Absorcion 🗸                                                                     |                                                                                   |
|   |                                                                        | 5. Absorcion                                                                       |                                                                                   |
|   |                                                                        |                                                                                    |                                                                                   |
|   |                                                                        | # Equipo/Actividad Cantidad                                                        |                                                                                   |
|   |                                                                        |                                                                                    |                                                                                   |
| _ | (*) Detalle de Equipos /                                               |                                                                                    |                                                                                   |
| 5 | Actividades                                                            |                                                                                    |                                                                                   |
|   |                                                                        |                                                                                    |                                                                                   |
|   |                                                                        |                                                                                    |                                                                                   |
|   |                                                                        | (*) indica dato obligatorio                                                        |                                                                                   |
|   |                                                                        |                                                                                    |                                                                                   |

#### Formulario de ingreso de tipos de operación por tipo Sistema de Control.

Finalmente en el punto 2.5 del formulario 2 se completará la lista de tipos de operación.

En este caso al igual que sucede con las unidades de emisión es posible hacer click en un elemento de la lista de tipos de operación declarados en el punto 2.5 e ingresar al formulario 3B en el cual se declaran los datos de detalle de operación de ese grupos de actividades, lo cual se presenta en el siguiente formulario:

#### 5.3. Formulario 3B.

En la primera parte de este formulario se deben declarar del total de materias primas, productos y residuos declarados en el formulario 2 que porcentajes son utilizadas, producidas o generadas en este tipo de operación mes a mes.

Seguidamente se deben informar las horas y días de funcionamiento de este tipo de actividades en cada mes y finalmente indicar un ciclo semanal característico. A modo de ejemplo se podría indicar que las actividades de fraccionamiento de solventes se realizan de lunes a viernes de 09 de la mañana a 06 de la tarde.

|        |         |          |           |                     | F1                    | 38                            |                                |                                | De                           | ocla                        | arad                               | ciór                            | n de                           | Em               | isio    | nes     | de             | Fue      | ntes              | Fijas            | S)             |                    |              |        |
|--------|---------|----------|-----------|---------------------|-----------------------|-------------------------------|--------------------------------|--------------------------------|------------------------------|-----------------------------|------------------------------------|---------------------------------|--------------------------------|------------------|---------|---------|----------------|----------|-------------------|------------------|----------------|--------------------|--------------|--------|
|        |         |          |           | D<br>US<br>ES<br>Ař | ETA<br>UARIO<br>TABLE | LLE<br>)<br>ECIMIE<br>declara | DE T<br>A<br>NTO [[<br>ación 3 | TPO<br>Admin<br>EINDOC<br>2009 | DE O<br>istrado<br>0010-0]   | PEF<br>r Esta<br>  LAF/     | RACI<br>blecin<br>ARGE H           | ON<br>tiento<br>ORMIC           | EINDOO<br>GONE S               | 0010-0<br>SUCURS | AL ALT  | го нозр | 91010          |          |                   |                  | VOL            | VOLVER             |              |        |
|        |         |          |           |                     | TIP                   |                               | ACTIVID<br>PERACIC<br>SIS      | NAD SEL<br>ON SEL<br>TEMA D    | ECCION<br>ECCION/<br>E CONTI | IADA (1<br>ADO TI<br>ROL (5 | 0192000)  <br>0000009<br>6-7-6]Bio | ABRICA<br>1-7 - TIP<br>odigesti | CION DE<br>D: [4]De<br>on,Abso |                  |         |         |                | De<br>Ob | scripción.<br>nnn |                  |                |                    |              |        |
| DIST   | RIBU    | CION F   | ORCE      | NTUA                | L DE M                | IP(s)/P                       | RODUC                          | :TO(s)                         | /RE SIDU                     | 10(s)                       |                                    |                                 |                                |                  |         |         |                |          |                   |                  |                |                    |              | GRABAR |
| TIPO   | DE AC   |          |           |                     | Descript              | ción                          |                                | CON 3<br>INF                   | ORMADO                       | AL                          | Епе                                | Fet                             | DISTRIBL                       | ICION POR        | CENTUAL | MENSUAL | DEL CON<br>lay | SUMO TO  | TAL INFORM        | ADO EN EL<br>Ago | TIPO DE<br>Sep | OPERACION A<br>Oct | CTUAL<br>Nov | Dic    |
| MATE   | RIA PRI | MA       | Apelte d  | e Ilnaza            |                       |                               |                                |                                | 3                            | 3                           |                                    | 0                               |                                | 0                | 0       | 0       | 0              |          | 0 0               |                  | 0              | 0                  | 0            | 0      |
| MATE   | RIA PRI | MA       | Acette d  | e pino              |                       |                               |                                |                                | 84                           | 40                          |                                    | 4                               |                                | 4                | 4       | 4       | 4              |          | 4 4               |                  | 4              | 4                  | 4            | 4      |
| MATE   | RIA PR  | AM       | Acette d  | e ricino n          | aturalinid            | rogenado                      |                                |                                | 55                           | 55                          |                                    | 0                               |                                | 0                | 0       | a       | 0              |          | a a               |                  | ٥              | 0                  | 0            | 0      |
| MATE   | RIA PR  | MA       | Acelte d  | e soya ep           | oxidado               |                               |                                |                                | 4                            | 4                           |                                    | 0                               |                                | 0                | ٥       | a       | 0              |          | a a               |                  | ٥              | 0                  | ٥            | 0      |
| PROD   | исто    |          | Abonos    | foliares            |                       |                               |                                |                                | 44                           | 4                           |                                    | 4                               |                                | 4                | 4       | 4       | 4              | 1        | 4 4               |                  | 4              | 4                  | 4            | 4      |
| FUN    | CION    | AMIEN    | то ме     | NSUA                | L DEL                 | TIPO D                        | E OPEF                         | RACIO                          | N SELEC                      | CION                        | ADO                                |                                 |                                |                  |         |         |                |          |                   |                  |                |                    |              | GRABAR |
|        |         |          |           |                     | E                     | nə                            |                                | Feb                            |                              | 1                           | Mar                                |                                 | Abr                            |                  | May     |         | Jun            | Jul      | Ago               |                  | ыөр            | Oct                | Nov          | Dic    |
| Dias d | e funci | onamien  | to al mes |                     | 5                     | _                             | -                              | 0                              | -                            | 5                           |                                    |                                 | 0                              | _                | 0       | 0       | _              | 0        | 0                 | 0                | -              | 0                  | 0            | 0      |
| Horas  | de tun  | cionamie | nto ai me | 15                  | 5                     | -                             | 1                              | 0                              | -                            | 0                           | -                                  | -                               | 0                              | _                | 0       | 0       |                | 0        | 0                 | U                |                | U                  | 0            | U      |
| CICI   | O DI    | ARIO E   | E FUN     | CIONA               | MIENT                 | TO DEL                        | TIPO D                         | DE OPE                         | RACIO                        | <b>V SELE</b>               | CCIO                               | IADO (                          | compo                          | ortamier         | nto pro | medio s | eman           | al)      |                   |                  |                |                    |              | GRABAR |
|        | 0-1     | 1-2      | 2-3       | 3-4                 | 4-5                   | 5-6                           | 6-7                            | 7-8                            | 8-9                          | 9-10                        | 10-11                              | 11-12                           | 12-13                          | 13-14            | 14-15   | 15-16   | 16-17          | 17-11    | 8 18-19           | 19-20            | 20-2           | 21 21-22           | 22-23        | 23-24  |
|        | OB      | SERVA    | CIONES    | 1.<br>1             | fggb                  | bnn                           |                                |                                |                              |                             |                                    |                                 |                                |                  |         |         |                |          |                   |                  |                |                    |              | 1000   |
| Lu=>   |         | 1        | 1         | 1                   | 1                     |                               | 1                              | x                              |                              | -                           |                                    | 1                               | 1                              | x                | 1       | 1       | 1              |          |                   |                  | 1              |                    | 1            |        |
| Ma=>   |         | -        | î         | 1                   | 1                     |                               | -                              | x                              | 1                            |                             | -                                  | -                               |                                | x                |         | 1       | -              |          |                   |                  | 1              |                    | -            |        |
| MI=>   | x       | x        | x         | x                   | x                     | x                             | x                              | x                              | x                            | x                           | x                                  | x                               | x                              | x                | x       | x       | x              | x        | x                 | x                | x              | x                  | x            | x      |
| Ju=>   |         | 1        |           | 1                   | 1                     |                               | 1                              | х                              |                              | -                           |                                    |                                 |                                | x                | 1       |         |                | 1        |                   |                  | 11             |                    |              |        |
| V/=>   | x       | x        | x         | x                   | x                     | x                             | x                              | х                              | x                            | х                           | x                                  | x                               | x                              | x                | x       | x       | х              | х        | x                 | x                | X              | x                  | x            | x      |
| \$8=>  |         |          |           |                     |                       |                               |                                | х                              |                              |                             |                                    |                                 |                                | X                |         |         |                |          |                   |                  |                |                    |              |        |
| Do=>   |         |          |           |                     |                       |                               |                                | х                              |                              |                             |                                    |                                 | -                              | x                |         |         |                |          |                   |                  |                |                    |              |        |

Formulario 3B para declaración de condiciones de operación generales para el tipo de operación por tipo de sistema de control de emisiones de COV.

#### Declaración de Emisiones de Fuentes Fijas F138 INGRESO DE VENTAS DE SOLVENTES VOLVER **OPCIONES DE BUSQUEDA** EMPRESA Rut Razón Social (rut sin puntos ni comas) ESTABLECIMIENTO Nombre Nro de registro 1001 (Todo o parte del nro) establecimiento SELECCIONAR Comuna -BUSCAR ESTABLECIMIENTOS ENCONTRADOS INGRESAR RAZON BOCIAL NOWBRE COMUNA CANTIDAD [TON ANUAL] Rut NRO DE DIRECCIÓN Fecha Venta SOLVENTE EMPRE SA ESTABLECIMIENTO REGISTRO ESTABLECIMIENTO ESTABLECIMIENTO EMPRE 8A Forestal Forestal Fundo Los 79712980-1 Santa Blanca Ltda. Forestal Santa Blanca Ltda. 16/12/2009 1 SELECCIONAR 120 SELECCIONAR . Acetato de butilo Acetato de etilo Acetato de n-propilo Acetato de polivinilo Acetona Aguarras mineral Alcohol butilico (butanol) Е Alcohol butilico (butanol Alcohol etilico (etanol) Alcohol isopropilico (iso Alcohol polivinilico Benceno Bencina blanca Ciclohexano Diacetona alcohol Diisocianato de tolueno DIISOCIANATO DIFENILMETANO Estireno monomero

Etanol Fenol

Ŧ

## 5.4. Declaración de Empresas Distribuidoras de Solventes

## 5.5 Formulario 4. Declaración de estimaciones de COV

En el caso de establecimientos que posean alguna actividad (CIIU) que corresponda a emisor de COV, en el formulario 4 se agregará la posibilidad de declarar estimaciones de COV a nivel de establecimiento. En la siguiente figura se presenta esta opción:

|               |                                            |                   | F13                                                  | 8                                        |                                  | Declara                                     | ció                   | n de              | Em                 | isio                    | nes d                     | e Fuer                | ntes Fi                     | jas                      |                                 |                                 |  |
|---------------|--------------------------------------------|-------------------|------------------------------------------------------|------------------------------------------|----------------------------------|---------------------------------------------|-----------------------|-------------------|--------------------|-------------------------|---------------------------|-----------------------|-----------------------------|--------------------------|---------------------------------|---------------------------------|--|
|               |                                            | F<br>U<br>E<br>Ai | <b>4-ESTII</b><br>SUARIO<br>STABLECIM<br>io de decla | MACION<br>Ad<br>IIENTO [EI<br>Iración 20 | ES Y<br>ministra<br>ND0000<br>09 | MEDICIO<br>ador Establecir<br>10-0] LAFARGE | NES<br>niento<br>HORM | EIND000           | 0010-0<br>SUCUR    | SAL ALT                 | ) Hospicio                | D                     |                             |                          | VOLVER                          |                                 |  |
|               |                                            |                   | -                                                    | STIMACIC                                 | N DE I                           | EMISIONES                                   |                       | EL DE E           | STABL              | ECIMIE                  |                           | v1                    |                             |                          | NUE                             | VA ESTIMACION                   |  |
| Acción<br>M E | COR                                        | R                 | Tipo d                                               | e Operación Uni                          | aria                             | Sistema d                                   | e Control             |                   | Contam             | inante                  | Método d                  | e estimación          | Emisión estimad             | a (ton/año)              | Docun<br>NO HAY                 | nentos Adjuntos<br>1 DOCUMENTOS |  |
|               | ESTIMACION DE EMISIONES A NIVEL DE FUENTES |                   |                                                      |                                          |                                  |                                             |                       |                   |                    |                         |                           |                       |                             |                          |                                 |                                 |  |
| Acción        | COF                                        | RI                | Nro registro fte                                     | e Conti                                  | minante                          | Tipo de de                                  | scarga                | Méto              | do de l<br>nación  | Emisión est<br>(ton/año | mada<br>)<br>Valor de     | el factor Origen de e | del factor Unid<br>misión d | ad del Valor<br>e factor | Docume                          | entos Adjuntos                  |  |
| ME            | 766                                        | 9 ELO             | 00026M01-5                                           | Monoxida                                 | de Carbo                         | 10 DESCARG                                  | NEA                   | EMI               | BION               | 888888                  | 8 8                       | 8888                  | 888888 8                    | 3888888                  | NO HAY DOCUMENTOS               |                                 |  |
|               |                                            |                   |                                                      |                                          | M                                |                                             | DE EN                 | IISION            | S                  | MEDICI                  | DNES PROG                 | RAMADAS               |                             |                          |                                 |                                 |  |
| RESUMEN DE    | MEDI                                       | IONE              |                                                      |                                          |                                  |                                             |                       |                   |                    |                         |                           |                       |                             |                          | N                               | UEVA MEDICION                   |  |
| Acción        | Prog<br>(fecha)                            | CORR              | Nro reg ducto                                        | Contaminante                             | Método                           | Laboratorio                                 | Nro de<br>Corridas    | Fecha<br>Medición | Emisión<br>(kg/hr) | Caudal<br>(m3n/hr)      | Concentración<br>(mg/M3N) | Exceso de Aire<br>(%) | Temperatura<br>(grC)        | Velocidad<br>(m/s)       | Eficiencia<br>Combustión<br>(%) | Documentos                      |  |
|               |                                            |                   |                                                      |                                          |                                  | AAID                                        |                       |                   | - 31               | 1                       | 7                         | 7                     | 1                           | 1                        | 1                               | NO HAY<br>DOCUMENTOS            |  |
| ME            | NO                                         | 617               | CH000045-4                                           | Arsenico                                 | EPA-29                           | ENVIRONMENTAL                               | 3                     | 08/09/2010        | 02 (%)             | CO2 (%)                 | CO (%)                    | Isocinetismo<br>(%)   | Humedad<br>Gases            | PMBS                     | PMBH                            | Relación Aire Real<br>/Teórico  |  |
|               | _                                          | -                 |                                                      |                                          |                                  |                                             |                       |                   | 7                  | 1                       | 1                         | 1                     | 1                           | 1                        | 1                               | 1                               |  |

# Declaración de emisiones de COV a nivel de establecimiento por tipos de operación unitaria y sistemas de control definidos en el formulario 2 punto 2.5.

Una vez ingresado a este formulario se selecciona nueva estimación a nivel de establecimiento y se ingresa al siguiente formulario, en el cual es posible escoger dos métodos de estimación: balance de masa o modelo Tanks. En general estas dos opciones permitirán declarar las emisiones de COV de la totalidad de actividades prioritarias seleccionadas en el presente estudio.

## 5.5.1 Caso balance de masa

En la **¡Error! No se encuentra el origen de la referencia.** se presenta el formulario de declaración de emisiones de COV para el caso de balance de masa. En términos generales se debe partir por escoger un elemento del listados de "tipos de operación– sistemas de control" declarados en el formulario 2 punto 2.5.

Con respecto al contaminante en este caso siempre corresponderá a COV, luego se debe elegir como método de estimación balance de masa.

Seguidamente el formulario solicita los datos de COV resumen del balance de masa dados por:

- + Solventes en materias primas usadas
- Solventes en residuos
- Solventes eliminados por otras vías
- Solventes eliminados en el sistema de control
- Solventes que quedan en stock de materiales recuperados

- Solventes en productos
- Solventes emitidos por chimenea

En general este balance permite obtener las emisiones fugitivas de este tipo de actividades.

Por último se reportan los valores de emisión de COV al aire dadas: por emisiones por chimenea y emisiones fugitivas.

Finalmente se debe subir al sistema el documento con el balance de masa en detalle realizados para este grupo de actividades.

![](_page_28_Figure_5.jpeg)

Declaración de emisiones de COV por balance de masa en el formulario 4

#### 5.5.2. Caso estanques de almacenamiento de combustibles

Este caso a plica al tipo de operación unitaria "Almacenamiento en estanques" y para este tipo de operaciones el sistema asigna automáticamente como método de estimación al Modelo Tanks.

En este caso el sistema sólo solicita el valor de las estimaciones totales para el grupo de estanques y finalmente se requiere subir la base de datos y archivos de emisiones que entrega el sistema TANKS de la EPA.

Para hacer este procedimiento operativo, se subirán al portal de COV anualmente una base de datos del sistema TANKS con la meteorología de la Región Metropolitana para que cada titular pueda descargarla y además se subirá un instructivo que indique como obtener los archivos requeridos por la declaración de emisiones de COV. En forma posterior el administrador técnico de COV podrá descargar estos archivos de la plataforma WEB y cargarlos directamente en su modelo TANKS.

| F138                                                    | Declaración de El                                                           | nisi  | ones de Fuentes Fijas                      | S          |         |
|---------------------------------------------------------|-----------------------------------------------------------------------------|-------|--------------------------------------------|------------|---------|
| ESTIMACIO                                               | N DE EMISIONES                                                              |       |                                            |            |         |
| ESTABLECIMIENTO<br>AÑO DECLARACION<br>Usuario conectado | [EIND000010-0] LAFARGE H<br>HOSPICIO<br>2009<br>Administrador Establecimier | DRMIG | ONES SUCURSAL ALTO                         | CERRAR     |         |
|                                                         |                                                                             |       |                                            |            |         |
| ES.                                                     | TIMACION DE EMISIO                                                          | NES   | A NIVEL DE ESTABLECI                       | MIENTO     |         |
|                                                         |                                                                             |       |                                            |            | GUARDAR |
| Tipo de Operación                                       | NRO CORRELATIVO<br>Unitaria-Sistema de Control                              | 7671  |                                            |            |         |
|                                                         | (*) Contaminante<br>(*) Método de estimación                                | COV   | Componentes Organicos Volatile<br>LO TANKS | s) 🗸       |         |
|                                                         |                                                                             | SEL   | CCIONAR                                    |            |         |
|                                                         | (*) EMISION ESTIMADA ==>                                                    | 0     |                                            | (ton       | /año)   |
|                                                         | NC                                                                          | HAY D | OCUMENTOS                                  |            |         |
| DOCUM<br>VER INSTRI                                     | MENTOS ASOCIADOS                                                            |       | Adjuntar ARCHIVOS GENE                     | RADOS EN T | ANKS    |
|                                                         | (*                                                                          | Dato  | Obligatorio                                |            |         |

Declaración de emisiones de COV para estanques de almacenamiento de solventes en el formulario 4.